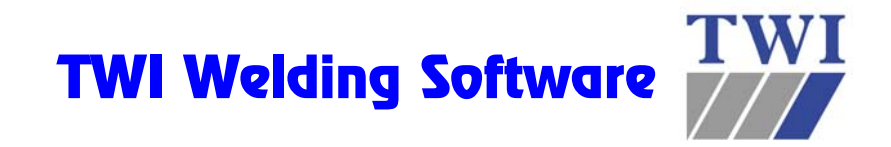

### Quick Start Tutorial for Weldspec<sup>™</sup>, Welderqual<sup>™</sup> & NDTspec<sup>™</sup>

Contains:

- How to create a PQR (plus printout samples) ASME IX Procedure Qualification Record (Weldspec<sup>™</sup>)
- How to create a WPS (plus printout samples) ASME IX Welding Procedure Specification (Weldspec<sup>™</sup>)
- How to create a pWPS (plus printout samples) AWS D1.1 Prequalified WPS (Weldspec<sup>™</sup>)
- How to create a WPQ (plus printout samples) ASME IX Welder Performance Qualification (Welderqual<sup>™</sup>)
- How to create an NDE Report (plus printout samples) Radiographic Report used as example (NDTspec<sup>™</sup>)

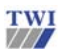

 twl, Granta Park, Great Abington, Cambridge, CB21 6AL, UK
 Tel.+44(0)1223 899000

 <a href="http://www.twisoftware.com">http://www.twisoftware.com</a>

 <a href="http://www.twisoftware.com">support@twisoftware.com</a>

## How to create a PQR (page 1)

Start Weldspec by clicking on the Weldspec icon on your desktop. The system displays a form giving you various options. Click "close" to remove the form.

#### 1

Click on the small drop-down arrow as shown. Select **ASME IX PQR.** 

#### 2

For the fastest possible data entry, always select the desired data from the drop-down menus or databases arather than typing the information manually. Notice how this form grows dynamically based on the information that you select.

#### 3

Weldspec is equipped with an extensive database of pre-drawn typical joint details. For more information on these sketches refer to the help system by clicking on Help/Contents. Then select topic 2.2.3.

#### 4

As you select a welding process, the form will grow, supplying you with the required fields specific to the process selected. Notice that Weldspec allows the use of up to three processes on a single PQR.

#### 5

When specifying the filler metal, select it from the Filler Material Database instead of manually typing the information. To do this, place the cursor in the "SFA spec" field and click on the database icon Locate the same material listed in this example and double-click on it. Notice that Weldspec enters the proper SFA, AWS, F and A numbers automatically.

# NOTE: Only a few filler metals and base metals are visible in the materials database while in demonstration mode.

#### 6

In addition to three welding processes, Weldspec also allows you to specify up to five different filler metal sizes for each process. To do this, click inside the filler metal size field and then locate the Add Column

| icon Ton the Tool Bar at the top of the screen        | . Click |
|-------------------------------------------------------|---------|
| this icon and watch how this field splits with eac    | h       |
| click. This will also split any other applicable fiel | ds/     |
| such as the electrical parameters.                    |         |

#### 7

Notice the missing "Gas" fields for SMAW. This is another feature of the dynamic forms. Weldspec prevents entry of non-relevant information and minimises potential introduction errors. Helpful features like this are included in many places.

| POR - Page one 1                            | EN288 WPS       | 11                                    | PGR - Test results (F | wHT] Additional                      | ntomation                   |                          |
|---------------------------------------------|-----------------|---------------------------------------|-----------------------|--------------------------------------|-----------------------------|--------------------------|
| TWI                                         | EN298 PORD      | -                                     | XYZ Fai               | brications Lt                        | d                           |                          |
|                                             | ASME DOWP       | i i i i i i i i i i i i i i i i i i i | IX - Procedure        | ngton, Cantonige,<br>Qualification I | CB1 6AL, UK<br>Record (PQR) |                          |
|                                             | ASME OK POP     | 0                                     |                       | Weldspec                             |                             |                          |
| PGR record number                           | AlwS D1.1 PC    | 8 =                                   | Revision 0            | WPS record r                         | amber                       | Revis                    |
| Date                                        | AWS D1.1 pla    | /PS                                   |                       | Company rise                         | e PO/Z Fabric               | ations Ltd               |
| AST METALS YOW                              | 40.3            |                                       |                       | Weiking stand                        | and ASME Sect               | tion DC                  |
| Product 5                                   | 200             | Specif                                | ication (type or grav | se) P-no.                            | Orp-na. Size (mm)           | Sch. Thick (mm) D        |
| Vessel Pice                                 |                 | 5A-10                                 | x; (0)<br>x; (0)      | 1                                    | 1 152.40                    | PG 10.97                 |
| advated T With                              | A PWHT          | WA                                    | ih mpacta             | E WR                                 | hardness                    | C Supplementary tests of |
| Notes                                       | -with           | 10.00                                 | in read test.         | P 08                                 | e teors                     |                          |
| POST WELD HEAT T                            | EATMENT (OW     | 407)                                  |                       |                                      |                             |                          |
| Temperature (C) 4                           | 50              |                                       | Time (NV) 3           | •                                    | Type Stress rel             | iet .                    |
| Cooling rate (CAr)                          | 00              | _                                     | Method Still A        | 1                                    | 6                           |                          |
| Notes [                                     |                 |                                       | (Frank)               |                                      |                             |                          |
| CONTE CONTACT.                              | Phehoat mainter | ance after c                          | onpletion of welding  | prior to PWHT (QW                    | 406 ZI Temperati            | 46 [C]                   |
| Joint design Tingle                         | V-groove        | _                                     | Joint design          |                                      | Welding                     | sequence                 |
| Ducking                                     |                 |                                       | -                     | -                                    |                             | -                        |
| Retainers                                   | 14              |                                       | Im                    | 1                                    |                             | HOW Y                    |
| Root opening (sea)                          | 3               | _                                     |                       | 16-                                  |                             | Jaca 1                   |
| Root face (non)                             | 3               | -                                     |                       | 1                                    |                             |                          |
| MELOING PROCESSE                            | 5               |                                       |                       |                                      |                             |                          |
| PARKEND PROCESS                             | 1               | SMAW                                  |                       | FEAW                                 |                             |                          |
| Type                                        |                 | Manual                                |                       | Senirautonal                         | e                           | 1                        |
| ILLER METALS (OV                            |                 |                                       |                       | -                                    |                             |                          |
| SFA specification<br>AIAS classification    |                 | p.1<br>£7018                          |                       | E711-12M                             |                             | -1                       |
| The new I -turker                           |                 | 4                                     |                       | 6                                    |                             | -1                       |
| Viela metal A-rumbe                         |                 | 1                                     |                       | 11                                   |                             |                          |
| Filler metal nominal o                      | orpostion       |                                       |                       |                                      |                             |                          |
| Filler metal trade nam<br>Filler metal size | · _             | 3.25                                  | 4                     | 1.0                                  | 1.2                         | -                        |
| Deposited thickness                         |                 | 4                                     |                       | 7                                    |                             | -                        |
| Maximum pass thickr                         | ess (***)       | 3                                     |                       | 3                                    |                             | _                        |
| Weld deposit chemis<br>Susciemental filer m | Z               |                                       |                       | None                                 |                             | -                        |
| Supplemental filler                         | ital vol. (mm)  |                                       |                       |                                      |                             | -                        |
| POSITION (OW-45)                            |                 |                                       |                       |                                      |                             |                          |
| Position of genove                          |                 | 1G Rotated                            |                       | 10 Rotated                           |                             |                          |
| Weld progression                            |                 |                                       |                       |                                      |                             |                          |
| 1011 1011 1011                              |                 | 120                                   |                       | 120                                  |                             | _                        |
| Micinum interpass t                         | emperature (C)  | 250                                   |                       | 250                                  |                             | -                        |
| AS (QW-408)                                 |                 |                                       |                       |                                      |                             |                          |
| Shielding gas: Type                         |                 |                                       |                       | 75% Augon, 2                         | 5% C02                      |                          |
| Flow r                                      | de (Anie)       | 1                                     | 1                     | 15                                   | 12                          |                          |
| trailing gas: Type<br>Flow r                | ate (genin)     | /                                     |                       | None                                 | -                           | -                        |
| Backing gas: Type                           | 1               |                                       |                       | None                                 |                             | -                        |
| Flow r                                      | ste (mai)       |                                       |                       | P                                    | ŀ                           | -                        |
| ELECTRICAL (QW-4)                           | /               |                                       |                       |                                      |                             |                          |
| Filer metal stor                            | (mm)            | 1.25                                  | 1                     | 1.0                                  | 1.2                         |                          |
| Vol                                         |                 | 24-20                                 | 26-30                 | 26-31                                | 28-32                       | -                        |
| Travel speed                                | (membrain)      | 125                                   | 150                   | 200                                  | 175                         | -                        |
| Maximum heat input                          | (Lutime)        | 1.4                                   | 1.3                   | 1.1                                  | 1.3                         |                          |
| Currentipolarity                            |                 | DC-ve                                 | DC ~ve                | DC +ve                               | DC +ve                      | -                        |
| Arc transfer mode                           | (www.in)        |                                       |                       | Spray                                | 1 <sup>27</sup>             | -                        |
| TECHNIQUE (QW-410                           | •               |                                       |                       |                                      |                             |                          |
| String or weave                             |                 | Stringer                              |                       | Stringer and                         | Weave                       | -                        |
| Orificeiges cup size                        |                 |                                       |                       | 19mm                                 |                             |                          |
| C.T.W.D                                     | (100)           | M diala c 11                          |                       | 10                                   |                             | -                        |
| and the second second second                | 90.00           | -unple pai                            | ~                     | Profitie pass                        | **                          | -                        |
| Peening                                     |                 | Not used                              |                       | TVOL USED                            |                             |                          |
| Peening<br>Indial/Interpass clear           | ng              | Not used<br>Brushing                  |                       | Erushing and                         | Ginding                     | -                        |

## PQR (page 2)

To enter data into the second page of the PQR, click on the tab at the top of the page entitled "**PQR** – **Test Results (PWHT)**".

|                          |                                  |                                    | YY7 5                                 | abrica               | tione I to                                                                                                    |                    |                   |                   |                            |                                  |
|--------------------------|----------------------------------|------------------------------------|---------------------------------------|----------------------|----------------------------------------------------------------------------------------------------|--------------------|-------------------|-------------------|----------------------------|----------------------------------|
|                          | ASI                              | Gr<br>MEIX - Proc                  | arta Park, Great A<br>edure Qualifica | abington,<br>ation R | Cambridge, Cambridge, | :81 GAL<br>R) - Te | ., UK<br>st resul | ts (PV            | инт)                       |                                  |
|                          |                                  |                                    |                                       | weidop               | ec.                                                                                                    |                    |                   |                   | $\checkmark$               |                                  |
| QR record num            | ber PGR101<br>25/07/2003         | 4                                  | Revision 0                            |                      | APS record rx                                                                                                    | mber               |                   | /                 |                            | Residen                          |
| NSILE TESTS              | QW-158)                          |                                    |                                       |                      |                                                                                                    | /                  |                   |                   |                            | /                                |
| Reduced sec              | tion C Turned                    | Full section                       | 77                                    |                      | -                                                                                                    |                    |                   |                   | <b>_</b>                   |                                  |
| Specimen num             | vida                             | n                                  | Thickness                             | Are                  | a Ut                                                                                                    | inate to           | tel load          | Utina             | te unit stress             | Type of failure and<br>location  |
| 001                      | (mn<br>19                        | 1                                  | (mm)<br>11                            | 209.                 | 00                                                                                                    | (N<br>9300         | 00                |                   | (MPa)<br>445               | Ductile-Base Meta                |
| 002                      | 19                               |                                    | 11                                    | 209.                 | 00                                                                                                    | 920                | 00                |                   | 440                        | Ductile-Base Mete                |
|                          |                                  |                                    |                                       |                      |                                                                                                    |                    |                   |                   |                            |                                  |
|                          | Durt and                         | and the baseline                   | hade and Obs( 1E1 2                   | ) and (0):           | ( 853 3(4)                                                                                                    |                    |                   | ~                 | $\sim$                     | <u>.</u>                         |
| UNDED (PAID TR)          | STS (OW 160)                     | avecuori tensión                   | reads per d/W-151.2                   | and un               | 402 1[0]                                                                                                    | $\sim$             |                   |                   |                            |                                  |
| CALIF DEMU TE            |                                  | me of test                         | -                                     |                      | Acceptances                                                                                                    | storie             | Recei             | .                 | ~                          | anacte                           |
| 2 transv                 | 13<br>erse face bends            | per QW-161.2                       | and GNV-462 3(a)                      |                      | QM-163                                                                                                    | reena              | Accepte           | s bié             | tee - ASM                  | E IX - QAV-451.1                 |
| 2 trans                  | erse root bends                  | per QW-161.3                       | ind QW-462.3(a)                       |                      | QMV-163                                                                                                    | 0                  | Accepte           | stile             | see - ASM                  | E IX - QVV-451.1                 |
| Comments                 |                                  |                                    |                                       | -                    |                                                                                                    | _                  |                   | _                 |                            | _                                |
| OUGHNESS TES             | TS (QW-170)                      |                                    |                                       |                      |                                                                                                    |                    | ~                 | _                 |                            |                                  |
| Specimen                 | Notch location                   | Notch type                         | Specimen size                         | Test to              | enp.                                                                                                    | L/I                | Impac             | t value<br>Shearl | t (mm)                     | Drop weight<br>break             |
| BM001                    | Base Metal                       | V.notek                            | 10 x 10                               | -30                  | 2                                                                                                    | 45                 | 1                 | 18                | 2                          |                                  |
| BM002<br>BM003           | Base Metal                       | V-notch<br>V-notch                 | 10 x 10                               | -30                  |                                                                                                    | 40                 |                   | 15                | 2                          | +                                |
| BM004                    | Base Metal                       | V-notch                            | 10 x 10                               | -3                   | ,                                                                                                    | 39                 | 1                 | 16                | 2                          | -                                |
| BM005                    | Base Metal                       | V-notch                            | 10 x 10                               | -30                  | )                                                                                                    | 42                 |                   | 14                | 2                          | +                                |
| HZ001                    | HAZ                              | V-notch                            | 10 x 10                               | -30                  | )                                                                                                    | 35                 | 1 2               | 11                | 3                          |                                  |
| H2002                    | HAZ                              | V-notch                            | 10×10                                 | -3                   | 2                                                                                                    | 30                 |                   | 10                | 1.5                        |                                  |
| HZ003                    | HAZ                              | V-notch                            | 10 × 10                               | -3                   |                                                                                                    | 40                 | -                 | 14                | 2                          |                                  |
| HZ005                    | HAZ                              | V-notch                            | 10 x 10                               | -3                   | )                                                                                                    | 31                 | 1 5               | 14                | 2                          |                                  |
| VMM001                   | Weld Metal                       | V-notch                            | 10 x 10                               | -30                  | )                                                                                                    | 35                 |                   | 16                | 1.5                        | -                                |
| VM002                    | Weld Metal                       | V-notch                            | 10×10                                 | -30                  | )                                                                                                    | 37                 | 1                 | 17                | 3                          | •                                |
| VVM003                   | Weld Metal                       | V-notch                            | 10×10                                 | -30                  |                                                                                                    | 39                 |                   | 16                | 25                         |                                  |
| VVM005                   | Weki Metal                       | V-notch                            | 10 x 10                               | -30                  | 5                                                                                                    | 44                 |                   | 13                | 3                          |                                  |
|                          |                                  |                                    |                                       |                      |                                                                                                    |                    |                   |                   |                            |                                  |
| Comments                 | Γ                                |                                    |                                       |                      |                                                                                                    |                    |                   |                   |                            |                                  |
| INCK ICOTS               | Т                                | pe of test                         |                                       | I                    | Acceptance                                                                                                    | rteria             | Ret               | . [               |                            | ments                            |
| Radio                    | Visual exami<br>prapříc examinat | nation per QNA:<br>Ion per QNA-191 | 102.4<br>and QVV-302.2                |                      | QW-194<br>QW-191                                                                                                    | 2                  | Accepts           | sbie              | see - ASME I<br>see - ASME | X - GW-4521(a)<br>IX - GW-142/3, |
|                          | -                                |                                    |                                       |                      |                                                                                                    |                    |                   |                   |                            |                                  |
| Comments<br>ERTIFICATION |                                  |                                    |                                       |                      |                                                                                                    |                    |                   |                   |                            |                                  |
| Welders na               | ne D                             | number                             | Stamp numbe                           | , '                  | Mechanical tes                                                                                                    | ting by            |                   | ABC               | Testing Servic             | ies.                             |
| John Smit                | h                                | 142                                | 1002532-82                            |                      | Laboratory tes<br>Test file numbe                                                                                                    | t numbe<br>tr      | r                 | 03/0              | 001432-01                  |                                  |
| le certify that th       | e statements i                   | n this record a                    | re correct and th                     | at the te            | st welds we                                                                                                    | re prep            | ared, we          | Ided a            | nd tested in               | accordance with                  |
| Welding Engin            | is of aection DC<br>Heer         | un the ASME C                      | vu#.                                  |                      | QA Manage                                                                                                    | e                  | 2                 |                   | WD                         |                                  |
| SYS                      | S(                               | C C                                | 1/                                    | 1                    | Name                                                                                                    | -                  | _                 | signatu           | re                         |                                  |
|                          |                                  |                                    |                                       |                      |                                                                                                    |                    |                   |                   |                            |                                  |

#### 8

As you enter data in the Tensile Test section, notice how Weldspec automatically calculates "Area" and "Ultimate Unit Stress". Note: If the calculated Ultimate stress is below the specified requirements for the base metals on page one, Weldspec will prompt you with a Code Checking warning after selecting "Type of failure and location".

#### 9

Bend test information is already entered for you. Based on the information entered on page one, Weldspec's Code Checking automatically specifies the required testing.

#### 10

When entering Toughness Test information, enter ONLY the top line of data. When the first line is completed, click the cursor in the "Specimen Number" field on the second line. Weldspec automatically replicates the test information from the previous line.

#### 11

**Printing this PQR:** To print this record, go to the top of the screen and click on File. Select

the second print option which should say Print Unassigned ASME PQR000x.

#### 12

### Instantly create a WPS from this PQR:

Now that you are finished creating this PQR, Weldspec can automatically create a WPS using the data on this record. To do this, go to the top of the screen and click on **File/Save As New**. Then select **WPS**. Weldspec will then take all applicable data from this PQR and place it on the WPS. Additionally, notice how the Code Checking supplies you with even more data straight out of the code such as the Thickness and Diameter ranges qualified.

## PQR printout sample (page 1)

| TWI                                   |                      | Granta<br>ASME I | XYZ F<br>Park, Great A<br>X - Procedu | abrications L<br>bington, Cambridge<br>ure Qualification<br>Weldspec | .td<br>e, CB1 6AL,<br>Record (P | ик<br>QR)          |                        |             |                |
|---------------------------------------|----------------------|------------------|---------------------------------------|----------------------------------------------------------------------|---------------------------------|--------------------|------------------------|-------------|----------------|
|                                       |                      |                  |                                       | Holdopee                                                             |                                 |                    |                        |             |                |
| PQR record number<br>Date             | PQR101<br>25/07/2003 |                  | Revision 0                            | WPS record number<br>Company name<br>Welding standard                | XYZ Fabrica<br>ASME Section     | tions Ltd<br>on IX |                        | R           | tevision       |
| BASE METALS (QW-403)                  |                      |                  |                                       |                                                                      |                                 |                    |                        |             |                |
|                                       | Product form         | Specificatio     | n (type or grade)                     | P no.                                                                | Grp-no.                         | Size               | Sch.                   | Thick.      | (mm) Dia. (mm) |
|                                       | Pipe                 | SA-106 (B)       |                                       | 1                                                                    | 1                               | 152.40             | XS                     | 10.97       | 168.28         |
| Welded to:                            | Pipe                 | SA-106 (B)       |                                       | 1                                                                    | 1                               | 152.40             | XS                     | 10.97       | 168.28         |
| and tested:<br>Notes                  | With PWHT, With im   | pacts            |                                       |                                                                      |                                 |                    |                        |             |                |
| POST WELD HEAT TREA                   | ATMENT (QW-407)      |                  |                                       |                                                                      |                                 |                    |                        |             |                |
| Temperature (°C                       | ) 450                | Time             | (hrs) 8                               |                                                                      | Туре                            |                    | Stress relief          |             |                |
| Heating rate ("Ohr                    | 1) 200               | Method           | Furnace                               |                                                                      |                                 |                    |                        |             |                |
| Cooling rate ("C/h                    | r) 200               | Method           | Still air                             |                                                                      |                                 |                    |                        |             |                |
| Notes                                 |                      |                  |                                       |                                                                      |                                 |                    |                        |             |                |
| JOINTS (QW-402)                       |                      | -                |                                       |                                                                      |                                 |                    |                        |             |                |
| Joint design<br>Backinc:              | Single-V-g           | Incove           | ·                                     |                                                                      |                                 |                    |                        |             |                |
| Retainers                             | 1                    | -                | Ń                                     | 60° /                                                                |                                 |                    | $\sqrt{\sqrt{2}}$      | $\sim$      |                |
| Groove angle (deg                     | .) 60                | 11mm             |                                       | /                                                                    |                                 | FCAW               | 55                     | 1           |                |
| Root opening (mm                      | ) 3                  |                  |                                       |                                                                      |                                 |                    | - ~                    | /           |                |
| ROOLTade (mm                          | 0 3                  | _                | -                                     |                                                                      |                                 | SMAW               |                        |             |                |
|                                       |                      |                  | $\rightarrow$                         | k← 3mm                                                               |                                 |                    | _                      |             |                |
| WELDING PROCESSES                     |                      |                  |                                       |                                                                      |                                 |                    |                        |             |                |
| Welding process                       |                      |                  | SMAW                                  |                                                                      |                                 |                    | FCAW                   |             |                |
| Туре                                  |                      |                  | Manuai                                |                                                                      |                                 | 8                  | Semi-automatic         |             |                |
| FILLER METALS (QW-40                  | 4)                   |                  |                                       |                                                                      |                                 |                    |                        |             |                |
| SFA specification                     |                      |                  | 5.1                                   |                                                                      |                                 |                    | 5.20                   |             |                |
| AWS classification                    |                      |                  | E7018                                 |                                                                      |                                 |                    | E71T-12M               |             |                |
| Weld metal A-number                   |                      |                  | 4                                     |                                                                      |                                 |                    | 11                     |             |                |
| Filler metal nominal compo            | osition              |                  |                                       |                                                                      |                                 |                    |                        |             |                |
| Filler metal trade name               |                      |                  |                                       |                                                                      |                                 |                    |                        |             |                |
| Filler metal size                     | (mm)<br>(mm)         | 3.25             | 4                                     | 4                                                                    |                                 | 1.0                | 7                      | 1.2         |                |
| Maximum pass thickness                | (mm)                 |                  | 3                                     |                                                                      |                                 |                    | 3                      |             |                |
| Weld deposit chemistry                |                      |                  |                                       |                                                                      |                                 |                    |                        |             |                |
| Supplemental filler metal             | ol (mm3)             |                  | •                                     |                                                                      |                                 |                    | None                   |             |                |
| DOSITION (OW 405)                     | (iiiii)              |                  | -                                     |                                                                      |                                 |                    |                        |             |                |
| Position of groups                    |                      |                  | 1C Potatod                            |                                                                      |                                 |                    | 1C Potatod             |             |                |
| Weld progression                      |                      |                  | -                                     |                                                                      |                                 |                    | -                      |             |                |
| PREHEAT (QW-406)                      |                      |                  |                                       |                                                                      |                                 |                    |                        |             |                |
| Preheat temperature                   | (°C)                 |                  | 120                                   |                                                                      |                                 |                    | 120                    |             |                |
| Maximum interpass tempe               | rature (°C)          |                  | 250                                   |                                                                      |                                 |                    | 250                    |             |                |
| GAS (QW-408)                          |                      |                  |                                       |                                                                      |                                 |                    |                        |             |                |
| Shielding gas: Type                   |                      |                  | -                                     |                                                                      |                                 | 75%                | Argon, 25% C           | 02          |                |
| Flow rat                              | le (l/min)           |                  | -                                     |                                                                      |                                 | 15                 | None                   | 12          |                |
| Flow rat                              | le (l/min)           |                  | -                                     |                                                                      |                                 | -                  | none                   | -           |                |
| Backing gas: Type                     |                      |                  | -                                     |                                                                      |                                 |                    | None                   |             |                |
| Flow rat                              | le (l/min)           |                  | •                                     |                                                                      |                                 | -                  |                        | -           |                |
| ELECTRICAL (QW-409)                   |                      |                  |                                       |                                                                      |                                 |                    |                        |             |                |
| Filler metal size                     | (mm)                 | 3.25             |                                       | 4                                                                    | 40                              | 1.0                |                        | 1.2         | 30             |
| Volts                                 |                      | 24-28            |                                       | 26-30                                                                | 10                              | 6-31               |                        | 28-3        | 2              |
| Travel speed                          | (mm/min)             | 125              |                                       | 150                                                                  |                                 | 200                |                        | 175         |                |
| Maximum heat input                    | (kJ/mm)              | 1.4              |                                       | 1.3                                                                  |                                 | 1.1                |                        | 1.3         |                |
| Gurrent/potarity<br>Wire feed speed   | (m/min)              | DC -ve           | -                                     | DC -ve                                                               | D                               | , +ve<br>2.4       |                        | DC +<br>2 7 | ve             |
| Arc transfer mode                     | (occurry)            |                  |                                       |                                                                      |                                 |                    | Spray                  | e.1         |                |
| TECHNIQUE (QW-410)                    |                      |                  |                                       |                                                                      |                                 |                    |                        |             |                |
| String or weave                       |                      |                  | Stringer                              |                                                                      |                                 | Str                | inger and Weav         | э           |                |
| Orifice/gas cup size                  |                      |                  | •                                     |                                                                      |                                 |                    | 19mm                   |             |                |
| C.T.W.D<br>Multi/Single page par side | (mm)                 |                  | -<br>Multiple poeses                  |                                                                      |                                 |                    | 18<br>Juittinia nasses |             |                |
| Peening<br>Peening                    |                      |                  | Not used                              |                                                                      |                                 | h                  | Notused                |             |                |
| Initial/interpass cleaning            |                      |                  | Brushing                              |                                                                      |                                 | Brus               | shing and Grindi       | ng          |                |
| Back gouging method                   |                      |                  | Not applicable                        |                                                                      |                                 |                    | Not applicable         |             |                |

Weldspec 4.10.231 (c) Copyright 2003 C-spec/TWI Software. All rights reserved worldwide. Catalog n° POR00011 Page 1 of 2

# POR printout sample (page 2)

| TWI                       |                                                     | ASME IX -                                  | Granta Park,<br>Procedure Q | XYZ Fab<br>Great Abin<br>Qualificatio<br>V | orications L<br>gton, Cambridge<br>on Record (PC<br>Veldspec  | td<br>, CB1 6AL, I<br>R() - Test r | JK<br>esults (      | (PWHT)                             |                                          |
|---------------------------|-----------------------------------------------------|--------------------------------------------|-----------------------------|--------------------------------------------|---------------------------------------------------------------|------------------------------------|---------------------|------------------------------------|------------------------------------------|
| PQR record number<br>Date | PQR101<br>25/07/2003                                |                                            | Revis                       | ion 0 W<br>Cc<br>W                         | PS record number<br>ompany name<br>jelding standard           | XYZ Fabricat<br>ASME Section       | ions Ltd<br>n IX    |                                    | Revision                                 |
| TENSILE TESTS (Q)         | N-150)                                              |                                            |                             |                                            |                                                               |                                    |                     |                                    | Reduced section                          |
| Spedmen numb              | ar Widt                                             | h                                          | Thickness                   | Area                                       | Ultima                                                        | te total load                      | Ultimate            | e unit stress                      | Type of failure and                      |
| 001<br>002                | 19                                                  |                                            | 11 11                       | 209.00<br>209.00                           |                                                               | 33000<br>32000                     |                     | 445<br>440                         | Ductile-Base Metal<br>Ductile-Base Metal |
| Comments                  | 2 reduced                                           | section tension tests p                    | er QW-151.2 and QV          | V-462.1(c)                                 |                                                               |                                    |                     |                                    |                                          |
|                           | Type of te                                          | st                                         |                             | Acceptance crit                            | eria                                                          | Result                             |                     | Corr                               | nments                                   |
| 2 transve<br>2 transve    | rse face bends per QW-<br>se root bends per QW-     | 161.2 and QW-462.3(<br>161.3 and QW-462.3( | a)<br>I)                    | QW-163<br>QW-163                           |                                                               | Acceptable<br>Acceptable           |                     | see - ASME<br>see - ASME           | IX - QW-451.1<br>IX - QW-451.1           |
| Comments                  | E (OW/ 170)                                         |                                            |                             |                                            |                                                               |                                    |                     |                                    |                                          |
| Specimen                  | 5 (QW-170)                                          |                                            | Specimen size               | Test temper                                | rature                                                        | Impa                               | ct values           |                                    | Drop weight                              |
| number                    | Notch location                                      | Notch type                                 | (mm) x (mm)                 | ("C)                                       | (J)                                                           | (%)                                | Shear)              | (mm)                               | break                                    |
| BM001                     | Base Metal                                          | V-notch                                    | 10 x 10                     | -30                                        | 45                                                            |                                    | 18                  | 2                                  |                                          |
| BM002                     | Base Metal                                          | V-notch                                    | 10 x 10                     | -30                                        | 40                                                            |                                    | 15                  | 2                                  | -                                        |
| BM003                     | Base Metal                                          | V-notch                                    | 10 x 10                     | -30                                        | 38                                                            |                                    | 12                  | 3                                  |                                          |
| BM004                     | Base Metal                                          | V-notch                                    | 10 x 10                     | -30                                        | 39                                                            |                                    | 16                  | 2                                  | -                                        |
| BM005                     | Base Metal                                          | V-notch                                    | 10 x 10                     | -30                                        | 42                                                            |                                    | 14                  | 2                                  | -                                        |
| HZ001                     | HAZ                                                 | V-notch                                    | 10 x 10                     | -30                                        | 35                                                            |                                    | 11                  | 3                                  | -                                        |
| HZ002                     | HAZ                                                 | V-notch                                    | 10 x 10                     | -30                                        | 38                                                            |                                    | 18                  | 1.5                                | -                                        |
| HZ003                     | HAZ                                                 | V-notch                                    | 10 x 10                     | -30                                        | 33                                                            |                                    | 12                  | 2                                  | -                                        |
| HZ004                     | HAZ                                                 | V-notch                                    | 10 x 10                     | -30                                        | 40                                                            |                                    | 14                  | 2                                  | -                                        |
| HZ005                     | HAZ                                                 | V-notch                                    | 10 x 10                     | -30                                        | 31                                                            |                                    | 14                  | 2                                  |                                          |
| VM001                     | Weld Metal                                          | V-notch                                    | 10 x 10                     | -30                                        | 35                                                            |                                    | 16                  | 1.5                                | -                                        |
| VM002                     | Weld Metal                                          | V-notch                                    | 10 x 10                     | -30                                        | 37                                                            |                                    | 17                  | 3                                  | -                                        |
| VM/003                    | Weld Metal                                          | V-notch                                    | 10 x 10                     | -30                                        | 39                                                            |                                    | 16                  | 2.5                                | -                                        |
| VM004                     | Weld Metal                                          | V-notch                                    | 10 x 10                     | -30                                        | 41                                                            |                                    | 20                  | 2.5                                |                                          |
| WM005                     | Weld Metal                                          | V-notch                                    | 10 x 10                     | -30                                        | 44                                                            |                                    | 13                  | 3                                  |                                          |
| Comments                  |                                                     |                                            |                             |                                            |                                                               |                                    |                     |                                    |                                          |
| OTHER TESTS               |                                                     |                                            |                             |                                            |                                                               |                                    |                     |                                    |                                          |
|                           | Type of te                                          | it                                         |                             | Acceptance crit                            | eria                                                          | Result                             |                     | Corr                               | nments                                   |
|                           | i jpo di ita                                        | 0111.000.1                                 |                             |                                            |                                                               |                                    |                     | 101                                | 0111 150 1 ( )                           |
| Radiogra                  | visuai examination per C<br>aphic examination per C | er QW-302.4<br>W-191 and QW-302.2          |                             | QW-194<br>QW-191.2                         | 1                                                             | Acceptable<br>Acceptable           | 5                   | see - ASME IX<br>see - ASME IX - C | QW-452.1 (a)<br>XW-142/3, QW-304/5       |
| Comments                  |                                                     |                                            |                             |                                            |                                                               |                                    |                     |                                    |                                          |
| CERTIFICATION             | nanana) 8181819                                     |                                            |                             |                                            |                                                               |                                    |                     |                                    |                                          |
| Welder's na               | ne                                                  | ID Number                                  | Stamp numi                  | ber                                        | achanical tasting by                                          |                                    | AP/                 | * Tasting Services                 |                                          |
| John Smith                | 1                                                   | 142                                        | 1002532-6                   | 32 La<br>Te<br>Te                          | aboratory test number<br>est file number<br>ests conducted by |                                    | 711<br>03/0<br>Norr | 009-1<br>001432-01<br>man Smith    |                                          |

| Welding Engineer    |             | QA Manager |                                                                        |
|---------------------|-------------|------------|------------------------------------------------------------------------|
| Name                | Signature   | Name       | Signature                                                              |
| SYS                 |             |            |                                                                        |
| Date                | . Imon Ward | Date       |                                                                        |
| 25/07/2003          |             |            |                                                                        |
| Welderer 4 40 994   | -           |            | (a) Campinel 2002 Campa TMR Cathorne All rights account worldwide      |
| Weldspec 4. 10.231  |             |            | (c) Copyright 2003 C-specif Wil Sonware. All rights reserved wondwide. |
| Catalog n° PQR00011 |             |            | Page 2 of 2                                                            |

## How to create a WPS (page 1)

For automatic creation of a WPS, refer to item 9 on the next page.

#### 1

From Weldspec's main menu bar, click on the small drop-down arrow as shown. / Select **ASME IX WPS**.

#### 2

Fill out your WPS with the same data that appears in this example. For fast data entry, always select the desired data from the drop-down menus or databases rather than typing the information manually. See how this form grows dynamically based on the data entered.

#### 3

When specifying the filler metal, remember to select it from the Filler Material Database instead of manually typing the information. To do this, place the cursor in the "SFA" field and click on the database icon . Locate and select the same filler metals listed in this example and then press the Accept button. Notice that the proper SFA, Classification, F and A numbers are entered automatically. **Note**: Multiple filler metal classifications may be specified. However, in this example we will only use one for demonstration purposes.

# NOTE: Only a few filler metals and base metals are visible in the materials database while in demo mode.

#### 4

In addition to three welding processes, Weldspec also allows you to specify up to five different filler metal sizes for each process. To do this, click inside the filler metal size field and then locate the Add Column icon on the Tool Bar at the top of

the screen . Click this icon and watch how this field splits with each click. This will also split any other applicable fields such as the electrical parameters.

#### 5

Notice the missing "Gas" fields for SMAW. This is another feature of the dynamic forms. Weldspec prevents entry of nonrelevant information and minimises potential introduction of errors. Helpful features like this are included throughout the software.

|                                                                                                    | EN200 PQR<br>EN200 PQRI                                                                                                    | , –                                                                                                    | amonon I                                                                                                    |                                                                                                    |                                                                                                    |                       |                   |
|----------------------------------------------------------------------------------------------------|----------------------------------------------------------------------------------------------------|----------------------------------------------------------------------------------------------------|----------------------------------------------------------------------------------------------------|----------------------------------------------------------------------------------------------------|----------------------------------------------------------------------------------------------------|-----------------------|-------------------|
|                                                                                                    | ASME DOWN<br>ASME DO PO<br>ASME DO PO                                                                                                    | R<br>R<br>RD                                                                                                    | XYZ Fa<br>Into Pork, Great A<br>ASME I                                                                                                    | abrications Lti<br>bington, Cambridge,<br>IX - WPS - Page 1<br>Weldspec                                                                                                    | d<br>CB1 6AL, UK<br>1                                                                                                    |                       |                   |
| MPS record numbe                                                                                                    | AWS D1.1 W<br>AWS D1.1 P<br>AWS D1.1 P                                                                                                    | VPS<br>QR<br>QRD<br>WPS                                                                                                    | Revision 0                                                                                                    | Gunified to<br>Company nam                                                                                                    | ASME Se<br>by Z Fabr                                                                                                    | ection IX             |                   |
| Supporting PQR(s)                                                                                                    | PQR101 - Rev<br>General Welds                                                                                                    | 0<br>ng Statndard                                                                                                    | GWS 1                                                                                                    |                                                                                                    |                                                                                                    |                       |                   |
| Scope                                                                                                    | F Groove                                                                                                    |                                                                                                    | Consisten                                                                                                    |                                                                                                    | With PwHT<br>No PwHT (brand                                                                                                    | E Si                  | d welding         |
| /                                                                                                    | Joint details for<br>IDENTS to                                                                                                    | this working<br>ction of this V                                                                                                    | VPS Pho                                                                                                    | cation in:<br>Suction drawings                                                                                                    | Engineering a                                                                                                    | specifications        | Reference documer |
| Veiding process                                                                                                    | ES Sh                                                                                                    | 64\W                                                                                                    |                                                                                                    | FCAW                                                                                                    |                                                                                                    | -                     |                   |
| Type                                                                                                    | M                                                                                                    | anual                                                                                                    |                                                                                                    | Semi-automatic                                                                                                    |                                                                                                    | -i                    |                   |
| ASE METALS (QW                                                                                                    | -003)                                                                                                    |                                                                                                    |                                                                                                    |                                                                                                    | 1                                                                                                    | FHICKNESS RANG        | E QUALIFIED (mm)  |
| Туре                                                                                                    | Carbon steel #                                                                                                    | 21)                                                                                                    | P-no. 1                                                                                                    | Orp-no. 1                                                                                                    |                                                                                                    | Min Man               | Min. Max.         |
| Welded to                                                                                                    | Carbon steel (                                                                                                    | 7)                                                                                                    | P-no. 1                                                                                                    | Grpino. 1                                                                                                    | Complete pen.                                                                                                    |                       | 4.763 21.94       |
| Retainers                                                                                                    |                                                                                                    |                                                                                                    | P-00.                                                                                                    | orp-no.]                                                                                                    | Partial pen.                                                                                                    |                       | 4.763 21.94       |
| Notes                                                                                                    | i                                                                                                    |                                                                                                    |                                                                                                    |                                                                                                    | Fillet welds                                                                                                    |                       | no min. no mas    |
|                                                                                                    |                                                                                                    |                                                                                                    |                                                                                                    |                                                                                                    | 0                                                                                                    | NAMETER RANGE         | QUALIFIED (11/1)  |
|                                                                                                    |                                                                                                    |                                                                                                    |                                                                                                    |                                                                                                    |                                                                                                    | As-welded<br>Mn. Mail | Min. Max          |
| Pipe/Tube diameter r                                                                                                    | ange qualified                                                                                                    |                                                                                                    |                                                                                                    | Nominal pipe size                                                                                                    |                                                                                                    |                       | no min. no mao    |
| ILLER METALS (ON                                                                                                    | N-404)                                                                                                    |                                                                                                    | 8                                                                                                    | 52,000 0.0                                                                                                    | 190                                                                                                    | At-weided             | Vith PVHT         |
| SFA<br>SMANY 51                                                                                                    | Classification                                                                                                    | 1                                                                                                    | F-no. A-no.                                                                                                    | Chemical shalysis                                                                                                    | or Trade name                                                                                                    | Mrt. Max.             | Min. Max.         |
| FCAW 5.20                                                                                                    | E71T-12M                                                                                                    |                                                                                                    | 8 11                                                                                                    | i —                                                                                                    | —-i                                                                                                    |                       | no min. 14        |
| i -                                                                                                    | -i                                                                                                    |                                                                                                    | i—i—                                                                                                    | i —                                                                                                    | i —                                                                                                    | <u> </u>              |                   |
| Sup. mer mei                                                                                                    |                                                                                                    | _                                                                                                    |                                                                                                    |                                                                                                    |                                                                                                    |                       |                   |
|                                                                                                    |                                                                                                    |                                                                                                    |                                                                                                    |                                                                                                    |                                                                                                    | C Required C          | Optional @ None   |
| ELDING PROCEDU                                                                                                    | RE                                                                                                    |                                                                                                    | 1 1                                                                                                    |                                                                                                    |                                                                                                    | C Required C          | Optional 🤻 None   |
| ALDING PROCEDU                                                                                                    | RE                                                                                                    | SMAW                                                                                                    | 1 1                                                                                                    | FCAW                                                                                                    |                                                                                                    | C Required C          | Uptonal 🥐 None    |
| ALDING PROCEDU<br>Welding process<br>Type                                                                                                    | <u>н</u>                                                                                                    | SMAW<br>Manual                                                                                                    | 1 ]                                                                                                    | FCAW<br>Seni-autonali                                                                                                    | ¢                                                                                                    | C Required C          | Optional 🧖 None   |
| <b>ELDING PROCEDU</b><br>Welding process<br>Type<br>Minimum preheat/inte                                                                                                    | RE<br>orpass temp. (C                                                                                                    | SMAW<br>Manual<br>64                                                                                                    | 1 1                                                                                                    | FCAW<br>Seni-sutonali<br>[64                                                                                                    | ¢                                                                                                    | C Required C          | Opsonal (* None   |
| ALDING PROCEDU<br>Welding process<br>Type<br>Minimum proheat/Inte<br>Miximum interpass t                                                                                                    | erpassitemp. (C                                                                                                    | SMAW<br>Manual<br>64<br>306                                                                                                    |                                                                                                    | FCAW<br>Semi-autonati<br>64<br>306                                                                                                    | 0                                                                                                    | C Required C          | Optional (* None  |
| ALDING PROCEDU<br>Welding process<br>Type<br>Minimum prohestUnts<br>Maximum interpass t<br>Filter metal size                                                                                                    | RE<br>orpass temp. (C<br>temperature (C                                                                                                    | SMAW<br>Manual<br>64<br>306<br>3.25                                                                                                    | <br> 4                                                                                                    | FCAW<br>Semi-automatic<br>[64<br>[306<br>[1.0                                                                                                    | 0                                                                                                    | C Required C          | Optional P None   |
| ALDING PROCEDU<br>Welding process<br>Type<br>Minimum prohest/Inte<br>Miximum interpass f<br>Filter metal size<br>Layer number                                                                                                    | erpass temp. (C<br>temperature (C                                                                                                    | SMAW<br>Manual<br>64<br>306<br>3.25<br>All                                                                                                    | [4<br>[4]<br>[64]                                                                                                    | FCAW<br>Sees-automatic<br>[64<br>[306<br>[1.0<br>[Al]<br>[48                                                                                                    | 0<br>1.2<br>All<br>As                                                                                                    | C Required C          | Opsonal (* None   |
| ELDING PROCEDUI<br>Welding process<br>Type<br>Minimum preheat/inte<br>Maximum interpass t<br>Filter metal size<br>Layer number<br>Postion of groove<br>Weld progression                                                                                                    | RE<br>erpass temp. (C<br>temperature (C                                                                                                    | SMAW<br>Manual<br>64<br>306<br>3.25<br>All<br>All<br>Uphil                                                                                                    | 4<br>(Al<br>(Al<br>(UDAN)                                                                                                    | FCAW<br>Semi-sutomstr<br>64<br>306<br>1.0<br>[Al]<br>[Al]<br>[Uchil]                                                                                                    | c [1.2<br>[All<br>[All<br>[Uzhil]                                                                                                    | C Required C          | Optional (* None  |
| ALDING PROCEDU<br>Welding process<br>Type<br>Minimum preheat/into<br>Maximum interpass to<br>Falser methal size<br>Layer number<br>Position of groove<br>Weld progression<br>Current/position                                                                                                    | erpass temp. (C<br>temperature (C                                                                                                    | SMAW<br>Manual<br>64<br>306<br>325<br>All<br>Uphil<br>DC rve                                                                                                    | 4<br>Al<br>Al<br>DC-ve                                                                                                    | FCAW<br>Sees-autoristi<br>64<br>306<br>1.0<br>64<br>06<br>1.0<br>64<br>06<br>06<br>00<br>00<br>00<br>00<br>00<br>00<br>00                                                                                                    | All<br>DC +ve                                                                                                    |                       | Upponal (* None   |
| ALDING PROCEDU<br>Welding process<br>Type<br>Minimum preheat/into<br>Minimum interpast 1<br>Hiller methalisze<br>Layer number<br>Postion of groove<br>Weld progression<br>Current/polarity<br>Ampores                                                                                                    | RE<br>orposs temp. (C<br>temperature (C                                                                                                    | SMAW<br>Manual<br>64<br>306<br>325<br>Al<br>Al<br>Uphil<br>DC rve<br>104:116                                                                                                    | 4<br>Al<br>[0]<br>[0]<br>[0]<br>[0]<br>[0]<br>[1]<br>[1]<br>[1]<br>[2]<br>[2]<br>[3]<br>[4]<br>[4]<br>[4]<br>[4]<br>[4]<br>[4]<br>[4]<br>[4]<br>[4]<br>[4                                                                                                    | FCAW<br>Sees-autoratio<br>64<br>306<br>1.0<br>64<br>06<br>1.0<br>64<br>06<br>06<br>00<br>100<br>100<br>120                                                                                                    | 0<br>1.2<br>Al<br>Al<br>Uphil<br>DC +ve<br>105-130                                                                                                    |                       | Upponal (* None   |
| ALLONG PROCEDU<br>Welding process<br>Type<br>Minimum prohostints<br>Maximum interpass to<br>Hiller methil size<br>Layer number<br>Position of groove<br>Position of groove<br>Weld progression<br>Current/polarity<br>Ampores<br>Vote                                                                                                    | erpasstomp. (C<br>temperature (C                                                                                                    | SMAW<br>Manual<br>64<br>325<br>All<br>DC rve<br>104-116<br>24-20                                                                                                    | 4<br>Al<br>(Al<br>(Uphil<br>DC-ve<br>(110-125)<br>26-30                                                                                                    | FCAW<br>Semi-automati<br>64<br>306<br>1.0<br>/Al<br>02hill<br>02+ve<br>100-120<br>26-31                                                                                                    | 0<br>1.2<br>All<br>Qphil<br>DC+ve<br>105-130<br>20-32                                                                                                    |                       | Opecnal (* None   |
| ALLONG PROCEDU<br>Welding process<br>Type<br>Minimum prohostints<br>Maximum interpass to<br>Hiller metal size<br>Layer number<br>Position of groove<br>Weld progression<br>Currentbjocketto<br>Apports<br>Volts                                                                                                    | RE<br>repass temp. (C<br>lemperature (C                                                                                                    | SMAW<br>Manual<br>64<br>306<br>325<br>Al<br>Al<br>DC-ve<br>104:116<br>24:20<br>125                                                                                                | 4<br>Al<br>DC-ve<br>110-125<br>26-30<br>150                                                                                                    | FCAW<br>Seni autorshi<br>64<br>306<br>1.0<br>Al<br>Uphil<br>DC +ve<br>100-120<br>26-31<br>200                                                                                                    | 0<br>1.2<br>All<br>Uphil<br>DC+ve<br>105130<br>28-32<br>175                                                                                                    |                       | Opecnal (* None   |
| ALLENG PROCEDU<br>Welding process<br>Type<br>Meximum prehealints<br>Meximum hterpacs f<br>Type<br>Layer number<br>Postion of groove<br>Weld progression<br>Currentpolarity<br>Amperes<br>Vols<br>Types speed<br>Meximum heat input                                                                                                    | SE<br>transistionen, CC<br>temperature (CC<br>(mentaux)<br>(mentaux)<br>(kulture)                                                                                                    | SMAW<br>Menual<br>64<br>306<br>325<br>All<br>All<br>DC-re<br>104-116<br>24-20<br>125<br>1.4                                                                                       | 4<br>[4]<br>[4]<br>[4]<br>[4]<br>[4]<br>[4]<br>[4]<br>[4]<br>[4]<br>[4                                                                                                    | PCAW<br>Sees-suconsta<br>64<br>306<br>1.0<br>A1<br>Uphil<br>DC-ve<br>100-120<br>25-31<br>200<br>1.1                                                                                                    | 1.2<br>Al<br>DC+ve<br>105-ve<br>129-32<br>175<br>1.3                                                                                                    |                       | Opernal (* None   |
| ALLENG PROCEDUE<br>Alleding process<br>Type<br>Manisum prohosting<br>Manisum hetepass t<br>Rear netal size<br>Position of groove<br>Weld progression<br>Currentipolen b<br>Ampores<br>United speed<br>Manisum heat input<br>Mark speed                                                                                                    | SE<br>trapes temp. (C<br>temperature (C<br>(normalise<br>(interation)                                                                                                    | SMAW<br>Menual<br>64<br>306<br>325<br>Al<br>DC-ve<br>104-116<br>24-20<br>125<br>1.4                                                                                               | 4<br>[4]<br>[4]<br>[02 ve<br>110-125<br>[26-30]<br>[150]<br>[13]                                                                                                    | PCAW<br>Sees.m.donati<br>64<br>306<br>1.0<br>A3<br>A3<br>DC+ve<br>100-120<br>26-31<br>200<br>1.1<br>24                                                                                                    | 1.2<br>All<br>DC +ve<br>105-102<br>29-32<br>175<br>1.3<br>27<br>5                                                                                                    |                       | Oponal (* None    |
| ALLERG PROCEDUE<br>Nebling process<br>Type<br>Manimum prohosolint<br>Manimum terphosolint<br>Manimum terphosolint<br>Claren number<br>Position of growe<br>Weld progression<br>Currentpolarity<br>Procession for<br>Manimum terphosolint<br>Nate feed speed<br>And transmission mode<br>Manimum terphosolint<br>Nate feed speed                                                                                                    | St<br>process temp. (C<br>temperature (C<br>(suthan<br>(suthan<br>(suthan<br>(suthan)                                                                                                    | SMAW<br>Manual<br>64<br>306<br>325<br>Al<br>Al<br>DC rve<br>104-116<br>24-29<br>125<br>1.4                                                                                        | 4<br>[4]<br>[4]<br>[02] ve<br>[110-125<br>[26-30]<br>[150]<br>[1-3]                                                                                                    | FCAW<br>Sees adorshi<br>64<br>306<br>70<br>70<br>70<br>70<br>70<br>70<br>70<br>70<br>70<br>70<br>70<br>70<br>70                                                                                                    | а<br>Ал<br>Ал<br>Орил<br>105-130<br>29-32<br>175<br>13<br>29-32<br>13<br>29-32<br>13<br>27<br>5 рану<br>5 рану                                                                                                    |                       | opponal (* hone   |
| AL DING PROCEDUR<br>Welding process<br>Type<br>Minems proheatient<br>Measure interpost<br>Tiller netati 200<br>Layer number<br>Netd progression<br>Currentbodynt<br>Angeres<br>Veld progression<br>Currentbodynt<br>Angeres<br>Veld progression<br>Currentbodynt<br>Measure interpot<br>Measure interpot<br>Measure interpot<br>Net feed speed<br>Arc Innuster mode<br>Stelliding on Turo                                                                                                    | SE<br>repars temp. (C<br>temperature (C<br>(surtema<br>(sutema<br>(sutema<br>(sutema<br>(sutema)                                                                                                    | SMAW<br>Manual<br>64<br>306<br>325<br>Al<br>Al<br>DC rve<br>104-116<br>24-29<br>125<br>1.4                                                                                        | [4<br>[A]<br>[0]<br>[0] -ve<br>[110-125<br>[25-20<br>[150<br>[13]                                                                                                    | PCAW<br>Sees automatic<br>64<br>36<br>10<br>40<br>40<br>40<br>40<br>56<br>40<br>56<br>40<br>56<br>40<br>56<br>30<br>11<br>11<br>24<br>56<br>755 August 2<br>24                                                                                                    | о<br>1.2<br>Ал<br>Ал<br>Цорни<br>DC-wa<br>105-130<br>28-32<br>175<br>1.3<br>28-32<br>175<br>1.3<br>28-32<br>175<br>1.3<br>55409<br>55409<br>12<br>12<br>12<br>12<br>12<br>12<br>12<br>12<br>12<br>12                                                                                                    |                       | oppora (* None    |
| ALLING PROCEDUM<br>Welding process<br>Type<br>Meximum proheatifet<br>Meximum proheatifet<br>Meximum Proheatifet<br>Meximum Profession<br>Connertibuter<br>Profession of groups<br>Meximum Profession<br>Connertibuter<br>Profession<br>Meximum Profession<br>Connertibuter<br>Meximum Profession<br>Statisting gas Type<br>From<br>Training gas Type                                                                                                    | St<br>repars temp. (C<br>Interpendure (C<br>Interpendure<br>(Litter)<br>(Interpendure<br>(Interpendure<br>(Interpendure)                                                                                                    | SMAW<br>Manual<br>64<br>306<br>325<br>Al<br>Al<br>DC rve<br>104-116<br>24-20<br>125<br>1.4                                                                                        | [4<br>[A]<br>[A]<br>[DC-ve<br>[110-125]<br>[26-30<br>[150]<br>[13]                                                                                                    | PCAW<br>Sees adorsto<br>64<br>206<br>10<br>10<br>10<br>10<br>10<br>10<br>10<br>10<br>10<br>10<br>10<br>10<br>10                                                                                                    | р<br>1.2<br>Ай<br>Ай<br>(Uphill<br>(DC+ve<br>105-130<br>123<br>27<br>5гачу<br>55<br>55<br>55<br>55<br>55<br>55<br>55<br>55<br>55<br>5                                                                                                    |                       | opporal (* hone   |
| ALLENG PROCESS<br>Welding process<br>Type<br>Minimum preheating<br>Minimum preheating<br>Minimum preheating<br>Minimum Press<br>Position of groove<br>Weld progression<br>Correctposers<br>Value<br>Type speed<br>Minimum Press<br>Minimum Press<br>Selekting unit. Type<br>Provide<br>Training are: Type<br>Revenues Press<br>Press                                                                                                    | RE<br>repars temp. (CC<br>temperature (C)<br>(rendeau<br>(Lineau<br>(rendeau<br>(rendeau                                               | SMAW<br>Manual<br>64<br>306<br>325<br>Al<br>Al<br>DC rve<br>104-116<br>24-20<br>125<br>1.4                                                                                        | 4<br>[4]<br>[4]<br>[4]<br>[4]<br>[4]<br>[4]<br>[4]<br>[4]<br>[4]<br>[4                                                                                                    | PCAW<br>Senii adonati<br>64<br>205<br>10<br>10<br>201<br>200<br>200<br>200<br>200<br>200<br>200<br>200<br>2                                                                                                    | 1.2<br>Al<br>(Uphil)<br>DC =ve<br>105-130<br>29-32<br>1.3<br>27<br>5 Seray<br>5 Seray<br>12<br>12<br>12                                                                                                    |                       | opponal (* hone   |
| ALLING PROCESS<br>Welding process<br>Type<br>Minimum proheableft<br>Maximum Informass I<br>Type I<br>Minimum Protections<br>Type I<br>New Particle I<br>New Protection<br>New Process<br>New Process<br>New Proces                                                    | RE<br>repars temp. (C<br>temperature (C<br>Jernima<br>(Linea<br>(Linea<br>(Deale<br>(Deale<br>(Deale<br>(Deale<br>(Deale                                                                                                    | SMAW<br>Manual<br>64<br>306<br>325<br>A8<br>A8<br>Uphil<br>DC rve<br>104-116<br>24-20<br>125<br>1.4                                                                               | 4<br>[4]<br>[4]<br>[4]<br>[6]<br>[4]<br>[6]<br>[4]<br>[6]<br>[6]<br>[6]<br>[1]<br>[6]<br>[1]<br>[6]<br>[1]<br>[6]<br>[1]<br>[6]<br>[6]<br>[6]<br>[6]<br>[6]<br>[6]<br>[6]<br>[6]<br>[6]<br>[6                                                                                                    | PCAW<br>Sees adored<br>64<br>36<br>36<br>36<br>36<br>40<br>40<br>40<br>56<br>36<br>37<br>40<br>56<br>36<br>30<br>10<br>10<br>10<br>20<br>10<br>10<br>20<br>10<br>10<br>20<br>10<br>10<br>20<br>10<br>20<br>10<br>20<br>10<br>20<br>10<br>10<br>10<br>10<br>10<br>10<br>10<br>10<br>10<br>10<br>10<br>10<br>10                                                                                                    | 1 - 2           Aa           Aa           Aa           DePart           105-130           29-32           175           13           277           Spray           554 CO2           12                                                                                                    |                       | oppona (* none    |
| AL DIRKO PROCEDUR<br>Welding process<br>Type<br>Minimum preheadelift<br>Maximum hidropacs I<br>Type Tourist<br>Million metal asso<br>Universitation of groups<br>Media progression<br>Currentpoint<br>Media progression<br>Currentpoint<br>Media progression<br>Media progression<br>Media prog                                                                                                    | RE<br>reparation (C<br>lemperature (C<br>(L-Men)<br>(L-Men)<br>(L-M | SMAW<br>Manual<br>64<br>335<br>325<br>325<br>325<br>325<br>40<br>M<br>M<br>Uphil<br>DC rve<br>104116<br>24-20<br>125<br>14                                                        | 4<br> A <br> A <br> Uphil<br> DC-ve<br> T0-125<br> Z8-30<br> T50<br> T-3                                                                                                    | PCAW<br>Stees automatic<br>[64<br>[36]<br>[36]<br>[10]<br>[40]<br>[40]<br>[40]<br>[40]<br>[40]<br>[40]<br>[40]<br>[4                                                                                                    | 0<br>1 2<br>Al<br>Al<br>(Defwit)<br>(Defwit)                                                                                                    |                       | Oppora (* None    |
| AL David PhoCeDard<br>Webling process<br>Type<br>Ministry protochet<br>Ministry in tetrapost<br>Fair metal size<br>Lossen and process<br>Media programs<br>Angenes<br>Valls<br>poly speed<br>Ministry Photophol<br>David Ing and Type<br>David David Photophol<br>David Ing and Type<br>David David Photophol<br>David Ing and Type<br>Photophol<br>David Ing and Type<br>Photophol<br>David Ing and Type<br>Photophol<br>David Ing and Type<br>Photophol<br>David Ing and Type<br>Photophol<br>David Ing and Type<br>Photophol<br>David Ing and Type<br>Photophol<br>David Ing and Type<br>Photophol<br>David Ing and Type<br>Photophol<br>David Ing and Type<br>Photophol<br>Photophol | RE<br>reposa temp. (C<br>temperature (C<br>(L-temp<br>(L-temp<br>(L | SMAW<br>Manual<br>64<br>335<br>325<br>A4<br>A4<br>09hi<br>DC-re<br>104116<br>2420<br>125<br>14                                                                                    | 4<br> A <br> A <br> DC-ve<br> 110-125<br> 150-<br> 130-<br> 130-<br> 130-<br> 130-<br> 130-<br> 130-<br> 130-<br> 130-<br> 130-  130-  130-  130-  130-  130-  130-  130-  130-  130-  130-  130-  130-  130-  130-  130-  130-  130-  130-  130-  130-  130-  130-  130-  130-  130-  130-  130-  130-  130-  130-  130-  130-  130-  130-  130-  130-  130-  130-  130-  130-  130-  130-  130-  130-  130-  130-  130-  130-  130-  130-  130-  130-  130-  130-  130-  130-  130-  130-  130-  130-  130-  130-  130-  130-  130-  130-  130-  130-  130-  130-  130-  130-  130-  130-  130-  130-  130-  130-  130-  130-  130-  130-  130-  130-  130-  130-  130-  130-  130-  130-  130-  130-  130-  130-   130-   130-   130-   130-   130-   130-   130-   130-   130-   130-   130-   130-   130-   130-    130-    130-                                                                                                    | PCAW           Sees automatic           64           26           10           A           D2           D2           D2           D2           D2           D3           D4           D5           D4           D5           D4           D5           D5           D6           None           None           Stringer or Wo                                                                                                    | 12<br>A4<br>A4<br>DDF +ve<br>105-130<br>29-32<br>175<br>1.3<br>27<br>50rey<br>55t CO2<br>12<br>F<br>F<br>Rave                                                                                                    |                       | Opporal (* None   |
| AL David PhoC Cload Welding process Type Type Welding process Type Part of the second temporary Part of the second temporary Part of                                                                                                    | RE<br>arpass temp. (C<br>temperature (C<br>(Lutres<br>(Lutres<br>(L | SMAW<br>Manual<br>64<br>325<br>325<br>A4<br>A3<br>325<br>74<br>74<br>702416<br>24-20<br>125<br>14<br>3<br>14                                                                      | 4<br>[4]<br>[4]<br>[0C-ve<br>[110-125]<br>[50-76]<br>[150]<br>[13]                                                                                                    | PCAW<br>Sees adorsto<br>64<br>305<br>10<br>10<br>10<br>10<br>10<br>10<br>10<br>10<br>10<br>10<br>10<br>10<br>10                                                                                                    | 1 2<br>Al<br>Al<br>Uppel<br>DC =ve<br>105-130<br>29-32<br>175<br>1.3<br>27<br>5step<br>5step |                       | opporal (* hone   |
| AL DIRAC PROCESS<br>Welding process<br>Type<br>Minimum proheotikt<br>Machinan Interpos 1<br>Tillian metal tab<br>Liver mutaler<br>Position of groove<br>Weld progression<br>Currentposens<br>Vells<br>To speed<br>Machina from the pro-<br>tice speed<br>Machina from the pro-<br>tice speed<br>Machina from the pro-<br>section of the pro-<br>section of the pro                                                                                                    | RE<br>arpass temp. (C<br>lemperature (C<br>(Jereman<br>(Jereman                                                | SMAW<br>Manual<br>64<br>325<br>325<br>Al<br>102h16<br>24-20<br>125<br>14<br>34-20<br>125<br>14                                                                                    | [4<br>[А]<br>[А]<br>[0С-м]<br>[0С-м]<br>[10-25<br>[36-30]<br>[150]<br>[13]                                                                                                    | PCAW<br>Sees A condition<br>64<br>36<br>36<br>36<br>36<br>36<br>36<br>36<br>36<br>36<br>36<br>36<br>36<br>36                                                                                                    | 1.2           All           All           Value           105-130           29-32           175           1.3           27           5 Spray           55 Co2           12           i           i           i           i                                                                                                    |                       | opponal (* hone   |
| AL DIRKO PROCESS<br>Welding process<br>Type<br>Minimum proheablink<br>Maximum holepass 1<br>Type<br>Minimum proheablink<br>Maximum holepass 1<br>Type maximum<br>Near feed speed<br>Arc transfer mode<br>Stakling ages Type<br>Trailing ges: Type<br>Trailing ges: Type<br>Power<br>Power<br>Becking ges: Type<br>Power<br>String or Nearest<br>Type Type<br>Becking ges: Type<br>Type<br>Type Type Type<br>Power<br>Type Type<br>Type Type Type<br>Type Type Type<br>Type Type Type<br>Type Type Type<br>Type Type Type<br>Type Type Type<br>Type Type Type<br>Type Type Type<br>Type Type Type<br>Type Type Type<br>Type Type Type<br>Type Type Type<br>Type Type Type Type<br>Type Type Type<br>Type Type Type Type<br>Type Type Type Type<br>Type Type Type Type<br>Type Type Type Type Type<br>Type Type Type Type Type<br>Type Type Type Type Type Type<br>Type Type Type Type Type Type Type<br>Type Type Type Type Type Type Type<br>Type Type Type Type Type Type Type Type<br>Type Type Type Type Type Type Type Type                                                                                                    | R                                                                                                    | SMAAV<br>Manual<br>64<br>325<br>325<br>325<br>44<br>Uphil<br>DCre<br>10416<br>24-90<br>125<br>14<br>5<br>5tmper                                                                   | [ 4<br> A4<br> J00 m<br> 10-125<br> 25-30<br> 150<br> 1 3<br> 1 3                                                                                                    | PCAW           Stees automatic           64           36           10           A           00Hill           02Fill           020Hill           020Hill | 0<br>1.2<br>A4<br>Quantum<br>105+130<br>2032<br>175<br>1.3<br>2.7<br>5:409<br>5:5<br>CO2<br>12<br>                                                                                                    |                       | Oppora (* Nore    |
| AL David Child or process<br>Type<br>Minking process<br>Type<br>Minking in the theory is<br>fair metal size<br>Lower make<br>Control of grooten<br>the metal size<br>Lower make<br>Control of grooten<br>the theory is<br>control of grooten<br>the theory is<br>control of grooten<br>the theory is<br>control of grooten<br>the theory is<br>control of grooten<br>the theory is<br>control of grooten<br>theory is<br>control of grooten<br>theory is<br>control                                                                                                    | RE<br>anpessitemp, (C<br>lemperature (C<br>(Limperature (C<br>(Limperature (C)))<br>(Limperature (C))<br>(Limperature (C                                                                                                    | SMAAV<br>Manual<br>64<br>325<br>325<br>325<br>44<br>00hil<br>02hil<br>02hil<br>02hil<br>02hil<br>02hil<br>125<br>14<br>15<br>14<br>5<br>5<br>5<br>5<br>5<br>5<br>5<br>5<br>5<br>5 | 4<br> A <br> A <br> Uphil<br> DC-ve<br> 10-120<br> 150-120<br> 150<br> 130<br> 130<br> 130<br> 130<br> 130<br> 130<br> 130<br> 13                                                                                                    | PCAW           Stess automatic           64           26           10           Au           Dir           Au           Dir           Dir           25-31           200           11           24           Strager or Work           None           None           Strager or Work           Strager or Work           Strager or Work           Strager or Work           Strager or Work           Strager or Work           Strager or Work           Strager or Work           Strager or Work           Strager or Work                                                                                                    | 0<br>12<br>A4<br>A4<br>[00-94]<br>[0C +ve<br>105-130<br>29-32<br>175<br>173<br>173<br>27<br>55<br>173<br>27<br>55<br>173<br>173<br>27<br>55<br>173<br>175<br>173<br>27<br>55<br>173<br>175<br>173<br>27<br>175<br>173<br>27<br>175<br>175<br>175<br>173<br>27<br>175<br>175<br>175<br>175<br>175<br>175<br>175<br>17                                                                                                    |                       | Opporal (* Nore   |
| AL David PhoC Cload Welding process Type Type Welding process Type Protein Antipyer Nather Protein of grouve Protein of grouve Protein of grouve Protein of grouve Protein Protein Pro                                                                                                    | RE<br>arpass temp. (C<br>lemperature (C<br>(Lutran<br>(Lutran<br>(L | SMAW<br>Manual<br>(64<br>(35)<br>(25)<br>(4)<br>(24)<br>(24)<br>(24)<br>(14)<br>(14)<br>(14)<br>(14)<br>(14)<br>(14)<br>(14)<br>(1                                                | [4<br>[A4<br>[A4<br>[00-we<br>[110-125]<br>[26-30]<br>[150<br>[1-3]<br>[1-3]<br>[ | PCAW           Steas automatic           64           266           10           A           A           D2HI           D2HI           D2HI           D2HI           D2HI           D2HI           D2HI           D2HI           D2HI           D2HI           D2HI           D3D           D3D           D3D           D4           D5           D5           D6           D75           D6           D75           D75                                                                                                    | C<br>1.2<br>Aa<br>Aa<br>Dobat<br>105-130<br>29-32<br>175<br>1.3<br>2.7<br>5<br>5040<br>55400<br>554000<br>554000<br>554000<br>5540000000000                                   |                       | Obour & Hous      |

## WPS (page Z)

To continue entering data into the second page of the WPS, click on the tab at the top of the page entitled "WPS - Page Two". \_ 8 ×

| Eile Edit View Eormat Iools      |                                                                                                    |
|----------------------------------|----------------------------------------------------------------------------------------------------|
| 17/02 RDT 1822 * L * 🛥 🏕         |                                                                                                    |
|                                  |                                                                                                    |
| TWI                              | XYZ Fabrications Ltd<br>Granta Park, Great Abindron, Cambridge, CB1 6AL, UK                                                                                                    |
|                                  | ASME IX - WPS - Page 2                                                                                                    |
|                                  | weaspec                                                                                                    |
| MPS record purpher MPS101        | Revision 0 Qualified to ASME Section IV                                                                                                    |
| Date 28/07/2003                  | Administration of the administration of the administration of the |
| JOINTS (OW-402) Typical joint(s) | See actual production drawings and engineering specifications for details                                                                                                    |
|                                  |                                                                                                    |
|                                  |                                                                                                    |
| 6.20m                            | 0-12mm - 1-3mm - 13mm                                                                                                    |
|                                  |                                                                                                    |
|                                  | ──    └───└─┘◢    └─୶┶─└─┘⋠                                                                                                    |
|                                  |                                                                                                    |
|                                  | _                                                                                                    |
|                                  |                                                                                                    |
| 00-20100 X 430mm                 |                                                                                                    |
| ╽╺┶──────                        |                                                                                                    |
|                                  |                                                                                                    |
| PRENEAT TABLE                    |                                                                                                    |
| Applicable standard              | Dir (CD) for thickness over 25 (rm) and specified maximum pattern content over 0.20%                                                                                                    |
| Mome Bol. I                      | 10 (°C) for all other materials.                                                                                                    |
|                                  |                                                                                                    |
| ASME B31.3                       | 10 (°C) for thickness less than 25.4 (mm) and specified minimum tensile strength not over 490 (MPa).<br>80 (°C) for 25.4 (mm) and greater thickness, or if specified minimum tensile strength is over 490 (MPa).                                                                                                    |
|                                  |                                                                                                    |
| ASME Section VIII Div. 1         | 79 (°C) for thickness over 25 (mm) and specified maximum carbon content over 0.30%.                                                                                                    |
| ,                                | 10 (°C) for all other materials.                                                                                                    |
|                                  |                                                                                                    |
| 1                                |                                                                                                    |
|                                  |                                                                                                    |
| POST WELD HEAT TREATMENT (Q      | W-407)                                                                                                    |
| Temperature (C) 450              | Time (hrs) Thr/(25 mm) Type Stress relief                                                                                                    |
| Heating rate (CHv) 200           | Method Furnace                                                                                                    |
| Cooling rate (CHv) 200           | Method Still air                                                                                                    |
| Notes                            |                                                                                                    |
| Preheat main                     | tenance after completion of welding prior to PWH1 (UW-406.2); Temperature (C)                                                                                                    |
| TECHNIQUE (QW-410)               | Natural                                                                                                    |
| Peening                          |                                                                                                    |
| Surface preparation              | Provision                                                                                                    |
| Reals neuroise method            |                                                                                                    |
| Back gouging method              | Luor athingania                                                                                                    |
| 10163                            |                                                                                                    |
|                                  |                                                                                                    |
|                                  |                                                                                                    |
|                                  |                                                                                                    |
|                                  |                                                                                                    |
|                                  |                                                                                                    |
| Propared by                      | Poviewed by                                                                                                    |
| Name Sign                        | ature Signature                                                                                                    |
| SYS 7                            |                                                                                                    |
| Date                             | )mon Warg Dee                                                                                                    |
| 13070772003                      |                                                                                                    |
| Approved by                      |                                                                                                    |
| Name Sign                        | ature                                                                                                    |
|                                  |                                                                                                    |
| Date                             |                                                                                                    |
|                                  |                                                                                                    |
| Valdance 4 10 221                | (a) Par-10 4990                                                                                                    |
| Catalogue n' VPS00011            | (o) Copyright 2003 C-speor I MT Software. All rights reserved worldwide.                                                                                                    |
|                                  |                                                                                                    |

6 Weldspec is equipped with a comprehensive database of typical joint details already drawn for you. For more information on these sketches refer to the help system by clicking on Help/Contents. Then select topic 2.2.3.

To specify the applicable preheat for the materials entered on page one, simply select up to four standards from Weldspec's drop-down lists and the Code Checking will supply the appropriate data.

#### 8

Printing this WPS: When you are ready to print this record, go to the top of the screen and click on File. Then select the second print option which should say Print Unassigned ASME WPS000x.

#### 9

#### Automatically create a WPS from a PQR:

another way to create a WPS is to have Weldspec automatically generate the WPS from a PQR. To do this you will need to open a completed PQR. If you have not yet made a PQR, please follow the instructions on the page entitled "How to create a PQR". With a PQR opened, go to the top of the screen and click on File/Save As New. Then select WPS. Weldspec will begin to take all applicable data from the PQR and place it on the WPS. Additionally, notice how the Code Checking supplies you with even more data straight out of the code such as the Thickness and Diameter ranges qualified.

## WPS printout sample (page 1)

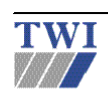

XYZ Fabrications Ltd Granta Park, Great Abington, Cambridge, CB1 6AL, UK ASME IX - WPS - Page 1 Weldspec

| WPS record number                                                                                                    | WPS101            |                                                          |                                                                  | Revisic                                                                                     | on 0          | Qualified to                                                   |               | ASME Secti                                                                                     | on IX                                                       |                                                                   |                                                                                                    |         |
|----------------------------------------------------------------------------------------------------|-------------------|----------------------------------------------------------|------------------------------------------------------------------|---------------------------------------------------------------------------------------------|---------------|----------------------------------------------------------------|---------------|------------------------------------------------------------------------------------------------|-------------------------------------------------------------|-------------------------------------------------------------------|----------------------------------------------------------------------------------------------------|---------|
| Date                                                                                                    | 28/07/20          | 03                                                       |                                                                  |                                                                                             |               | Company name                                                   |               | XYZ Fabrica                                                                                    | ations Ltd                                                  |                                                                   |                                                                                                    |         |
| Supporting PQR(s)<br>Reference docs.                                                                                                    | PQR101<br>General | - Rev 0<br>Welding f                                     | Statndard GWS 1                                                  |                                                                                             |               |                                                                |               |                                                                                                |                                                             |                                                                   |                                                                                                    |         |
| Scope                                                                                                    | Groove,           | fillet, imp                                              | pact testing, with PWHT                                          |                                                                                             |               |                                                                |               | -                                                                                              |                                                             |                                                                   |                                                                                                    |         |
| Joint                                                                                                    | Joint det         | ails for th                                              | is welding procedure specif                                      | ication in:                                                                                 |               |                                                                |               |                                                                                                |                                                             |                                                                   |                                                                                                    |         |
| BASE METALS (QW-403)                                                                                                    |                   | 00000                                                    | Tuno en co                                                       |                                                                                             |               |                                                                |               |                                                                                                | THICKNESS                                                   | RANGE QU                                                          | ALIFIED                                                                                                    | (mm     |
| Tuna                                                                                                    | Carbon            | eteel (P1)                                               | 1                                                                | P-no 1                                                                                      |               | Gm-no 1                                                        |               |                                                                                                | As-w                                                        | elded                                                             | With F                                                                                                    | PWHT    |
| Welded to                                                                                                    | Carbon            | steel (P1)                                               | 5                                                                | P-no. 1                                                                                     |               | Grp-no. 1                                                      |               |                                                                                                | Min.                                                        | Max.                                                              | Min.                                                                                                    | Max.    |
| Backing:                                                                                                    | None              | 10001 (1.1.)                                             |                                                                  | P-no.                                                                                       |               | Grp-no.                                                        | Complet       | te pen.                                                                                        | -                                                           | -                                                                 | 4.763                                                                                                    | 21.94   |
| Deteinara                                                                                                    | <u>ä</u>          |                                                          |                                                                  |                                                                                             |               |                                                                | Impact t      | ested                                                                                          | -                                                           | -                                                                 | 10.97                                                                                                    | 21.94   |
| Retainers                                                                                                    | 8                 |                                                          |                                                                  |                                                                                             |               |                                                                | Partial p     | en.                                                                                            | -                                                           | -                                                                 | 4.763                                                                                                    | 21.94   |
| Notes                                                                                                    | Å                 |                                                          |                                                                  |                                                                                             |               |                                                                | Fillet we     | aldis                                                                                          | -                                                           | -                                                                 | no min.                                                                                                    | no max. |
|                                                                                                    |                   |                                                          |                                                                  |                                                                                             |               | ·•                                                             |               |                                                                                                | DIAMETER P                                                  | RANGE QUA                                                         | LIFIED                                                                                                    | (mm     |
|                                                                                                    |                   |                                                          |                                                                  |                                                                                             |               |                                                                |               |                                                                                                | As-we                                                       | elded                                                             | With F                                                                                                    | PWHT    |
|                                                                                                    |                   |                                                          |                                                                  |                                                                                             |               |                                                                |               |                                                                                                | Min.                                                        | Max.                                                              | Min.                                                                                                    | Max.    |
|                                                                                                    |                   |                                                          |                                                                  |                                                                                             |               |                                                                | Nominal       | i pipe size                                                                                    | -                                                           | -                                                                 | no min.                                                                                                    | no max. |
| FILLER METALS (QW-404)                                                                                                    |                   |                                                          |                                                                  |                                                                                             |               |                                                                |               |                                                                                                | THICKNESS                                                   | RANGE QU                                                          | ALIFIED                                                                                                    | (mm     |
|                                                                                                    | SFA               |                                                          | Classification                                                   | F-no.                                                                                       | A-no.         | Chemical ana                                                   | vsis or Trade | e name                                                                                         | As-we                                                       | elded                                                             | With F                                                                                                    | PWHT    |
|                                                                                                    |                   |                                                          |                                                                  |                                                                                             |               |                                                                |               |                                                                                                | Min.                                                        | Max.                                                              | Min.                                                                                                    | Max.    |
| SMAW                                                                                                    | 5.1               | E7018                                                    |                                                                  | 4                                                                                           | 1. 1          |                                                                |               |                                                                                                | -                                                           | -                                                                 | no min.                                                                                                    | 8       |
| FCAW                                                                                                    | 5.20              | E711-12                                                  | 2M                                                               | 6                                                                                           | 11            |                                                                |               |                                                                                                | -                                                           | -                                                                 | no min.                                                                                                    | 14      |
| Sup. filler                                                                                                    | <u> </u>          |                                                          |                                                                  |                                                                                             | 1             | I                                                              |               |                                                                                                |                                                             | No                                                                | one                                                                                                    |         |
| WELDING PROCEDURE                                                                                                    |                   |                                                          |                                                                  |                                                                                             |               |                                                                |               |                                                                                                |                                                             |                                                                   |                                                                                                    |         |
| Welding process                                                                                                    |                   |                                                          |                                                                  | SMA                                                                                         | W             |                                                                | 1             |                                                                                                | F                                                           | CAW                                                               |                                                                                                    |         |
| Туре                                                                                                    |                   |                                                          |                                                                  | Manu                                                                                        | Jal           |                                                                |               |                                                                                                | Semi                                                        | -automatic                                                        |                                                                                                    |         |
| Preheat temperature                                                                                                    |                   | (°C)                                                     |                                                                  | 64                                                                                          |               |                                                                |               |                                                                                                |                                                             | 64                                                                |                                                                                                    |         |
| Maximum interpass temperatur                                                                                                    | Ð                 | (-0)                                                     | 2.25                                                             | 300                                                                                         | ŝ             |                                                                |               |                                                                                                |                                                             | 306                                                               | 12                                                                                                    |         |
| Hiller metai size                                                                                                    |                   | (mm)                                                     | 3.40                                                             |                                                                                             |               | 4                                                              |               | 10                                                                                             |                                                             |                                                                   | . 4                                                                                                    |         |
| Position of groove                                                                                                    |                   |                                                          | All                                                              |                                                                                             |               | 4                                                              |               | 1.0<br>All                                                                                     |                                                             |                                                                   | All                                                                                                    |         |
|                                                                                                    |                   |                                                          | All                                                              |                                                                                             |               | 4<br>All<br>All                                                |               | 1.0<br>All<br>All                                                                              |                                                             |                                                                   | All<br>All                                                                                                    |         |
| Weld progression                                                                                                    |                   |                                                          | All<br>All<br>Uphill                                             |                                                                                             |               | 4<br>All<br>All<br>Uphill                                      |               | 1.0<br>All<br>All<br>Uphil                                                                     | 1                                                           |                                                                   | All<br>All<br>Uphill                                                                                                    |         |
| Weld progression<br>Current/polarity                                                                                                    |                   |                                                          | All<br>All<br>Uphill<br>DC -ve                                   |                                                                                             |               | 4<br>All<br>All<br>Uphill<br>DC -ve                            |               | 1.0<br>All<br>Uphil<br>DC +v                                                                   | l<br>e                                                      |                                                                   | All<br>All<br>Uphill<br>DC +ve                                                                                                    |         |
| Weld progression<br>Current/polarity<br>Amperes                                                                                                    |                   |                                                          | All<br>All<br>Uphill<br>DC -ve<br>104-116                        |                                                                                             |               | 4<br>All<br>All<br>Uphill<br>DC -ve<br>110-125                 |               | 1.0<br>All<br>Uphil<br>DC +v<br>100-12                                                         | l<br>e<br>0                                                 |                                                                   | All<br>All<br>Uphill<br>DC +ve<br>105-130                                                                                                    |         |
| Weld progression<br>Current/polarity<br>Amperes<br>Volts                                                                                                    |                   |                                                          | All<br>All<br>DC -ve<br>104-116<br>24-28                         |                                                                                             |               | 4<br>All<br>Uphill<br>DC-ve<br>110-125<br>26-30                |               | 1.0<br>All<br>Uphil<br>DC +v<br>100-12<br>26-31                                                | l<br>e<br>O                                                 |                                                                   | All<br>All<br>Uphill<br>DC +ve<br>105-130<br>28-32                                                                                                    |         |
| Weld progression<br>Current/polarity<br>Amperes<br>Volts<br>Travel speed                                                                                                    | (m                | m/min)                                                   | All<br>All<br>Uphill<br>DC -ve<br>104-116<br>24-28<br>125        |                                                                                             |               | 4<br>All<br>Uphill<br>DC -ve<br>110-125<br>26-30<br>150        |               | 1.0<br>All<br>DC +v<br>100-12<br>26-31<br>200                                                  | I<br>e<br>:0                                                |                                                                   | All<br>All<br>Uphill<br>DC +ve<br>105-130<br>28-32<br>175                                                                                              |         |
| Weld progression<br>Current/potarity<br>Amperes<br>Volts<br>Travel speed<br>Maximum heat input                                                                                                    | (m<br>()          | m/min)<br>J/mm)                                          | All<br>All<br>Uphill<br>DC -ve<br>104-116<br>24-28<br>125<br>1.4 |                                                                                             |               | 4<br>All<br>Uphili<br>DC -ve<br>110-125<br>26-30<br>150<br>1.3 |               | 1.0<br>All<br>Uphil<br>DC +v<br>100-12<br>26-31<br>200<br>1.1                                  | I<br>e<br>0                                                 |                                                                   | All<br>All<br>Uphill<br>DC +ve<br>105-130<br>28-32<br>175<br>1.3<br>0.7                                                                                |         |
| Weld progression<br>Current/polarity<br>Amperes<br>Volts<br>Travel speed<br>Maximum heat input<br>Wire feed speed                                                                                                    | (m<br>()<br>(     | m/min)<br>ຝ/mm)<br>m/min)                                | All<br>All<br>DC -ve<br>104-116<br>24-28<br>125<br>1.4           |                                                                                             |               | 4<br>All<br>Uphill<br>DC -ve<br>110-125<br>26-30<br>150<br>1.3 |               | 1.0<br>All<br>Uphill<br>DC +v<br>100-12<br>26-31<br>200<br>1.1<br>2.4                          | l<br>e<br>0                                                 |                                                                   | All<br>All<br>Uphill<br>DC +ve<br>105-130<br>28-32<br>175<br>1.3<br>2.7                                                                                |         |
| Weld progression<br>Current/polarity<br>Amperes<br>Volts<br>Travel speed<br>Maximum heat input<br>Wire feed speed<br>Arc transfer mode<br>Polariting: Gas type                                                                                                    | (m<br>()<br>(     | m/min)<br>⇔/mm)<br>m/min)                                | All<br>All<br>DC -ve<br>104-116<br>24-28<br>125<br>1.4           |                                                                                             |               | 4<br>All<br>Uphill<br>DC -ve<br>110-125<br>26-30<br>150<br>1.3 |               | 1.0<br>All<br>Uphill<br>DC +v<br>100-12<br>26-31<br>200<br>1.1<br>2.4<br>Spray                 | 1<br>e<br>:0<br>/<br>75% Arg                                | ~ 25% CO2                                                         | All<br>All<br>Uphill<br>DC +ve<br>105-130<br>28-32<br>175<br>1.3<br>2.7<br>Spray                                                                       |         |
| Weld progression<br>Current/polarity<br>Amperes<br>Volts<br>Travel speed<br>Maximum heat input<br>Wire feed speed<br>Arc transfer mode<br>Shielding: Gas type<br>Flow rate                                                                                                    | (m<br>()<br>(     | mimin)<br>Lilmm)<br>mimin)                               | All<br>All<br>DC -ve<br>104-116<br>24-28<br>125<br>1.4           |                                                                                             |               | 4<br>All<br>Uphili<br>DC-ve<br>110-125<br>26-30<br>150<br>1.3  |               | 1.0<br>All<br>Uphill<br>DC +v<br>100-12<br>26-31<br>200<br>1.1<br>2.4<br>Spray                 | l<br>e<br>:0<br>'<br>75% Argi                               | on, 25% CO2                                                       | All<br>All<br>Uphill<br>DC +ve<br>105-130<br>28-32<br>175<br>1.3<br>2.7<br>Spray<br>2<br>12                                                            |         |
| Weld progression Current/polarity Amperes Volts Travel speed Maximum heat input Wire feed speed Arc transfer mode Shielding: Gas type Flow rate Trailing: Gas type                                                                                                    | (m<br>()<br>(     | mimin)<br>sJimm)<br>mimin)<br>Qimin)                     | Ali<br>Ali<br>Uphil<br>DC -ve<br>104-116<br>24-28<br>125<br>1.4  |                                                                                             |               | 4<br>All<br>Uphill<br>DC-ve<br>110-125<br>26-30<br>150<br>1.3  |               | 1.0<br>All<br>Uphill<br>DC +v<br>100-12<br>28-31<br>200<br>1.1<br>2.4<br>Spray                 | l<br>e<br>:0<br>75% Arg                                     | on, 25% CO2<br>None                                               | All<br>All<br>Uphill<br>DC +ve<br>105-130<br>28-32<br>175<br>1.3<br>2.7<br>Spray<br>2<br>12                                                            |         |
| Weld progression Current/polarity Amperes Volts Travel speed Maximum heat input Wire fead speed Arc transfer mode Shielding: Gas type Trailing: Gas type Flow rate Flow rate                                                                                                    | (m<br>0<br>1      | minin)<br>(Jimm)<br>minin)<br>(Iimin)                    | All<br>All<br>Uphill<br>DC-ve<br>104-116<br>24-28<br>125<br>1.4  |                                                                                             |               | 4<br>All<br>Uphil<br>DC-ve<br>110-125<br>26-30<br>150<br>1.3   |               | 1.0<br>All<br>All<br>DC +v<br>100-12<br>26-31<br>200<br>1.1<br>2.4<br>Spray<br>15              | I<br>e<br>:0<br>/<br>75% Arg                                | on, 25% CO2<br>None                                               | All<br>All<br>Uphill<br>DC +ve<br>105-130<br>28-32<br>175<br>1.3<br>2.7<br>Spray<br>2<br>12                                                            |         |
| Weld progression<br>Current/polarity<br>Amperes<br>Volts<br>Travel speed<br>Maximum heat input<br>Wire feed speed<br>Arc transfer mode<br>Shielding: Gas type<br>Trailing: Gas type<br>Blow rate<br>Blow rate                                                                                                    | (m<br>0<br>1      | mimin)<br>«Jimm)<br>(Iimin)<br>(Iimin)                   | All<br>All<br>Uphil<br>DC -ve<br>104-116<br>24-28<br>125<br>1.4  |                                                                                             |               | 4<br>All<br>Uphill<br>DC-ve<br>110-125<br>26-30<br>150<br>1.3  |               | 1.0<br>All<br>Uphili<br>DC +v<br>100-12<br>26-31<br>200<br>1.1<br>1<br>2.4<br>Spray<br>15      | l<br>e<br>0<br>75% Argi<br>1                                | on, 25% CO2<br>None<br>None                                       | All<br>All<br>Uphill<br>DC +ve<br>105-130<br>28-32<br>175<br>1.3<br>2.7<br>Spray<br>2<br>12<br>-                                                       |         |
| Weld progression<br>Current/polarity<br>Amperes<br>Volts<br>Travel speed<br>Maximum heat input<br>Wire feed speed<br>Arc transfer mode<br>Shielding: Gas type<br>Flow rate<br>Backing: Gas type<br>Flow rate<br>Backing: Flow rate                                                                                                    | (m<br>0<br>1      | m/min)<br>sJ/mm)<br>m/min)<br>(/min)<br>(/min)           | All<br>All<br>Uphill<br>DC -ve<br>104-116<br>24-28<br>125<br>1.4 |                                                                                             |               | 4<br>All<br>Uphill<br>DC-ve<br>110-125<br>26-30<br>150<br>1.3  |               | 1.0<br>All<br>Uphil<br>DC +w<br>100-12<br>26-31<br>200<br>1.1<br>2.4<br>Spray<br>15            | I<br>e<br>0<br>75% Arg                                      | on, 25% CO2<br>None<br>None                                       | All<br>All<br>Uphill<br>DC +ve<br>105-130<br>28-32<br>175<br>1.3<br>2.7<br>Spray<br>2<br>12<br>-                                                       |         |
| Weld progression Current/polarity Amperes Volts Travel speed Maximum heat input Wire feed speed Arc transfer mode Flow rate Trailing: Gas type Flow rate Backing: Gas type Flow rate String or weave String or weave                                                                                                    | (m<br>0<br>1      | vm/min)<br>sJ/mm)<br>m/min)<br>(/min)<br>(/min)          | All<br>All<br>Uphill<br>DC -ve<br>104-116<br>24-28<br>125<br>1.4 | String                                                                                      | jer           | 4<br>All<br>Uphill<br>DC-ve<br>110-125<br>26-30<br>150<br>1.3  |               | 1.0<br>All<br>Uphili<br>DC +v<br>100-12<br>226-31<br>200<br>1.1<br>2.4<br>Spray<br>15          | I e e                                                       | on, 25% CO2<br>None<br>Yone<br>r or Weave                         | All<br>Uphil<br>DC +ve<br>105-130<br>28-32<br>175<br>1.3<br>2.7<br>Spray<br>2<br>12<br>-<br>-                                                          |         |
| Weld progression Current/polarity Amperes Volts Travel speed Maximum heat Input Wire feed speed Arc transfer mode Fishielding: Gas type Trailing: Gas type Fiow rate Backing: Gas type Fiow rate String or weave Ortifice/gas cup size                                                                                                    | (m<br>0<br>1      | umimin)<br>sJimm)<br>mimin)<br>Qimin)<br>(Vimin)         | All<br>Juphil<br>DC-ve<br>104-116<br>24-28<br>125<br>1.4         | -<br>-<br>-<br>-<br>-<br>-<br>-<br>-<br>-<br>-<br>-<br>-<br>-<br>-<br>-<br>-<br>-<br>-<br>- | jer           | 4<br>All<br>Uphili<br>DC-ve<br>110-125<br>26-30<br>150<br>1.3  |               | 1.0<br>All<br>Uphil<br>DC +v<br>100-12<br>26-31<br>200<br>1.1<br>2.4<br>Spray<br>15<br>-       | l<br>e<br>.0<br>75% Argu<br>I<br>Stringe<br>1               | on, 25% CO2<br>None<br>Yone<br>fror Weave<br>19mm                 | All<br>All<br>Uphil<br>DC +ve<br>105-130<br>28-32<br>175<br>13<br>2.7<br>Spray<br>2<br>12<br>-                                                         |         |
| Weld progression Current/polarity Volts Volts Travel speed Maximum heat input Wire feed speed Arc transfer mode Shielding: Gas type Flow rate Backing: Gas type Flow rate Backing: Gas type Criffice/gas cup size C.T.W.D                                                                                                    | (m<br>0<br>1      | m/min)<br>cJ/mm)<br>m/min)<br>(/min)<br>(/min)<br>(/min) | All<br>All<br>Uphill<br>DC -ve<br>104-116<br>24-28<br>125<br>1.4 | String                                                                                      | jer           | 4<br>All<br>Uphill<br>DC-ve<br>110-125<br>26-30<br>150<br>1.3  |               | 1.0<br>All<br>Uphil<br>DC +v<br>100-12<br>2633<br>200<br>1.1<br>2.4<br>Spray<br>15<br>-        | 1<br>e                                                      | on, 25% CO2<br>None<br>Yone<br>Ir or Weave<br>I9mm<br>18          | All<br>All<br>Uphill<br>DC+ve<br>105-130<br>28-32<br>175<br>1.3<br>2.7<br>5<br>9<br>2<br>12<br>-                                                       |         |
| Weld progression Current/polarity Amperes Volts Travel speed Maximum heat input Write feed speed Arc transfer mode Shielding: Gas type Flow rate Trailling: Gas type Backling: Gas type String or weave Crt.WLD Multi/Single pass per side Hovimum nass thidagess                                                                                                    | (m<br>()<br>(     | m/min)<br>KJ/mm)<br>m/min)<br>(/min)<br>(/min)<br>(/min) | All<br>All<br>Uphill<br>DC -ve<br>104-116<br>24-28<br>125<br>1.4 | -<br>-<br>-<br>-<br>-<br>-<br>-<br>-<br>-<br>-<br>-<br>-<br>-<br>-<br>-<br>-<br>-<br>-<br>- | jer<br>iasses | 4<br>All<br>Uphill<br>DC-ve<br>110-125<br>26-30<br>150<br>1.3  |               | 1.0<br>All<br>Uphil<br>DC +v<br>100-12<br>26-31<br>2000<br>1.1<br>2.4<br>Spray<br>15<br>-      | r<br>e<br>20<br>75% Argi<br>1<br>Stringe<br>1<br>Multip     | on, 25% CO2<br>None<br>For Weave<br>I9mm<br>18<br>He passes<br>3  | All<br>All<br>Uphill<br>DC +ve<br>105-130<br>28-32<br>175<br>1.3<br>2.7<br>Spray<br>2<br>12<br>-                                                       |         |
| Weld tprogression<br>Current/polarity<br>Amperes<br>Volts<br>Travel speed<br>Maximum heat input<br>Wire feed speed<br>Arc transfer mode<br>Shielding: Gas type<br>Flow rate<br>Backing: Gas type<br>Flow rate<br>Backing: Gas type<br>Flow rate<br>String or weave<br>Crifice/gas cup size<br>Crifice/gas cup size<br>Crifice/gas pass per side<br>Maximum pass thickness | (m<br>0<br>1      | im/min)<br>kJ/mm)<br>m/min)<br>(/min)<br>(/min)<br>(rmn) | All<br>All<br>Uphill<br>DC -ve<br>104-116<br>24-28<br>125<br>1.4 | -<br>-<br>-<br>-<br>-<br>-<br>-<br>-<br>-<br>-<br>-<br>-<br>-<br>-<br>-<br>-<br>-<br>-<br>- | jer<br>lasses | 4<br>All<br>Uphill<br>DC-ve<br>110-125<br>26-30<br>150<br>1.3  |               | 1.0<br>All<br>Uphil<br>DC+v+<br>100-12<br>26-31<br>2000<br>1.1<br>1<br>2.4<br>Spray<br>15<br>- | l<br>e<br>20<br>/<br>75% Arg<br>I<br>Stringe<br>1<br>Multip | on, 25% CO2<br>None<br>r or Weave<br>J9mm<br>18<br>He passes<br>3 | All<br>All<br>DC +ve<br>105-130<br>28-32<br>175<br>1.3<br>27<br>2<br>7<br>2<br>7<br>2<br>7<br>2<br>7<br>2<br>7<br>2<br>7<br>2<br>7<br>2<br>7<br>2<br>7 |         |

Weldspec 4.10.231 Catalog n° WPS

ved worldwide. Page 1 of 2 ght 2003 C-spec/TWI Software. All rights reser

## WPS printout sample (page 2)

| TWI                                                                  |                                                            |                                                                  | )<br>Granta Park.                                   | YZ Fabricat<br>Great Abington, C<br>ASME IX - WPS<br>Weldspe | ions Ltd<br>Cambridge, CB<br>5 - Page 2     | 1 6AL, UK                               |                                      |        |
|----------------------------------------------------------------------|------------------------------------------------------------|------------------------------------------------------------------|-----------------------------------------------------|--------------------------------------------------------------|---------------------------------------------|-----------------------------------------|--------------------------------------|--------|
| WPS record number<br>Date<br>JOINTS (OW-402) Typical Id              | WPS101<br>28/07/2003                                       | production dra                                                   | Revisk                                              | n 0 Qualified to<br>Company na                               | me<br>Iotails.                              | ASME Section IX<br>XYZ Fabrications Ltd |                                      |        |
| 6-20ms                                                               | 50'<br>Jmn<br>Jmn                                          | _                                                                | 8                                                   | 12mm                                                         | n 0-12mm                                    | 6                                       | -20mm - 50'<br>-20mm - 50'<br>- 13mm | 6-21mm |
| SE-2lmm                                                              | 50°                                                        | _                                                                |                                                     |                                                              |                                             |                                         |                                      |        |
| REHEAT TABLE                                                         |                                                            |                                                                  | 0                                                   |                                                              |                                             |                                         |                                      |        |
| Applicable standard                                                  |                                                            |                                                                  |                                                     |                                                              |                                             |                                         |                                      |        |
| ASME B31.3                                                           | 10 ("C) for thick<br>10 ("C) for thick<br>80 ("C) for 25.4 | ness loss than 23 (min)<br>ness loss than 29<br>(min) and greate | 5.4 (mm) and specified<br>in thickness, or if speci | minimum tensile strengt<br>fied minimum tensile stre         | h not over 490 (MPa<br>ingth is over 490 (M | ).<br>Pa).                              |                                      |        |
| ASME Section VIII Div. 1                                             | 79 (°C) for thick<br>10 (°C) for all c                     | ness over 25 (mn<br>ther moterials.                              | <ul> <li>and specified maxim</li> </ul>             | um carbon content over                                       | 0.30%.                                      |                                         |                                      |        |
| OST WELD HEAT TREAT                                                  | MENT (QW-407)                                              |                                                                  |                                                     |                                                              |                                             |                                         |                                      |        |
| Temperature (*C) 4<br>Heating rate (*Chr) 2<br>Cooling rate (*Chr) 2 | 50<br>00<br>00                                             |                                                                  | Time (hrs)<br>Method<br>Method                      | 1hr/(25 mm)<br>Fumace<br>Still air                           |                                             | Type                                    | Stress relief                        |        |
| Notes                                                                |                                                            |                                                                  |                                                     |                                                              |                                             |                                         |                                      |        |
| ECHNIQUE (QW-410)                                                    |                                                            |                                                                  |                                                     |                                                              |                                             |                                         |                                      |        |
| reening                                                              |                                                            | Notused                                                          |                                                     |                                                              |                                             |                                         |                                      |        |
| surtace preparation<br>nitial/interpass cleaning                     |                                                            | Brushing                                                         |                                                     |                                                              |                                             |                                         |                                      |        |
| Back gouging method                                                  |                                                            | Not applicable                                                   |                                                     |                                                              |                                             |                                         |                                      |        |
| IOTES                                                                |                                                            |                                                                  |                                                     |                                                              |                                             |                                         |                                      |        |
|                                                                      |                                                            |                                                                  |                                                     |                                                              |                                             |                                         |                                      |        |
|                                                                      |                                                            |                                                                  |                                                     |                                                              |                                             |                                         |                                      |        |
|                                                                      |                                                            |                                                                  |                                                     |                                                              |                                             |                                         |                                      |        |
|                                                                      |                                                            |                                                                  |                                                     |                                                              |                                             |                                         |                                      |        |
|                                                                      |                                                            |                                                                  |                                                     |                                                              |                                             |                                         |                                      |        |
|                                                                      |                                                            |                                                                  |                                                     |                                                              |                                             |                                         |                                      |        |
|                                                                      |                                                            |                                                                  |                                                     |                                                              |                                             |                                         |                                      |        |

| Prepared by         |            | Reviewed by |                                                                        |
|---------------------|------------|-------------|------------------------------------------------------------------------|
| Name                | Signature  | Name        | Signature                                                              |
| SYS                 | 0 1/1      | _           |                                                                        |
| Date                | Jonan Ward | Date        |                                                                        |
| 30/07/2003          | One -      |             |                                                                        |
| Approved by         |            |             |                                                                        |
| Name                | Signature  |             |                                                                        |
| Date                |            |             |                                                                        |
| Weldspec 4.10.231   |            |             | (c) Copyright 2003 C-spec/TWI Software. All rights reserved worldwide. |
| Catalog nº WPS00011 |            |             | Page 2 of 2                                                            |

## How to create a prequalified WPS

From Weldspec's main menu, click on the small drop-down arrow as shown. Select **AWS D1.1 pWPS**.

#### Z

In one step most of the prequalified WPS will be filled out automatically. Place the cursor in the "Joint Type" field and click on the database button. Locate the joint entitled **B-U2a-GF** from the database of prequalified joints and double-click on it. **3** 

For the fields that were not automatically filled in, duplicate the **SAME** data that appears in this example. Whenever possible, select the desired data from the drop-down menus s or databases arather than typing the information manually.

#### 4

When specifying the filler metal, select it from the Filler Material Database instead of manually typing the information. To do this, place the cursor in the "AWS spec" field and click on the database icon . Locate the same material listed in this example and double-click on it. Weldspec will enter the proper AWS Specification and Classification automatically.

# NOTE: Only a few filler metals and base metals are visible in the materials database while in demo mode.

#### 5

Based on the information entered, the Code Checking in Weldspec automatically supplies the proper Preheat/Interpass data. With code intelligent features like this, Weldspec will greatly reduce (or eliminate) the need to waste time looking for information in the code.

#### 6

#### Printing this WPS:

When you are ready to print this record, go to the top of the screen and click on File. Select the second print option which will say: Print **Unassigned ASME PWP000x.** 

| PROBUNDING<br>ADDIE (VINDE)<br>ADDIE (VINDE)<br>AD                                                                                                    | /elding procedure s                                                                                                    | EN288 WPS               | mation             |              |                        |                |            |                 |                                        |
|----------------------------------------------------------------------------------------------------|----------------------------------------------------------------------------------------------------|-------------------------|--------------------|--------------|------------------------|----------------|------------|-----------------|----------------------------------------|
| Abile (1997)       Carl And Carl And Carl An                                                                                                    |                                                                                                    | EN288 PQRD              |                    | (7 F - h -   |                        |                |            |                 |                                        |
| Addie CRNB<br>Addie CRNB<br>Addie                                                                                                    | TWI                                                                                                    | ASME IX WPS             | Oranta Park, O     | reat Abings  | on, Cembr              | idge, CB1 6/   | AL, UK     |                 |                                        |
| AVXS D 13 WS       AVXS D 13 WS         AVXS D 13 WS       AVXS D 14 PD20         AVXS D 14 PD20       UA         Setting occurs       Finan Wald         Walds of D 13 WS       AVXS D 14 PD20         AVXS D 14 PD20       UA         Setting occurs       Finan Wald         Walds of D 13 WS       AVXS D 11 TABLE 31 Grap 1         Setting occurs       Finan Wald         Setting occurs       Finan Wald                                                                                                    |                                                                                                    | ASME DC PQR             | Prequalifie        | d Weldin     | g Proce                | dure Spec      | ification  | n (pWPS)        |                                        |
| AWS D11 PR0         AWS D11 PR0           AWS D11 PR0         AWS D11 PR0           AWS D11 PR0         AWS D11 PR0           AWS D11 PR0         AWS D11 PR0           AWS D11 PR0         AWS D11 PR0           AWS D11 PR0         Financial Procession         Financial Procession           AWS D11 PR0         Financial Procession         Financial Procession         Financial Procession           AWS D11 PR0         Financial Procession         Financial Procession     <                                                                                                    |                                                                                                    | AWS D1.1 WPS            |                    |              |                        |                |            |                 |                                        |
| Company name       Add Status process       (MAW         Visiting process       (MAW       Company name       (MAW         Add design used       (MAW       Company name       (MAW         Add design used       (MAW       (MAW       (MAW         Add design used       (MAW       (MAW       (MAW         Add design used       (MAW       (MAW       (MAW         Add design used       (MAW       (MAW       (MAW         Add design used       (MAW       (MAW       (MAW         Add design used       (MAW       (MAW       (MAW         Stat design used       (MAW       (MAW       (MAW         Backs gauge method       (MAY       (MAW       (MAW         Backs gauge method       (MAW       (MAW       (MAW         Backs gauge method       (MAW       (MAW       (MAW         Backs gauge method       (MAW       (MAW       (MAW         Add certary (MW       (MAW       (MAW       (MAW         Add certary (MW       (MAW       (MAW       (MAW         Backs gauge method       (MAW       (MAW       (MAW         Add certary (MW       (MAW       (MAW       (MAW         Add certary                                                                                                    | 35                                                                                                    | AWS D1.1 POR            |                    |              | klent                  | fication #     |            | pWPS101         | Rev.                                   |
| Notice process         Default of the statemed of the statemed                                                                                                    | Company name                                                                                                    | WS D1.1 pWPS            | Lid                |              | Origi                  | nated by       |            | Simon Ward      |                                        |
| Proceeding       Manual       C Sami automatic         Add design used       Prode Biogetmose         Add to be an automatic       Prode Biogetmose         Add to be an automatic       Prode Biogetmose         Add to be an automatic       Prode Biogetmose         Add to be an automatic       Prode Biogetmose         Bocking       Sinde Conjourne (2)         Bocking method       Prode Biogetmose         Bocking method       Prode Biogetmose         Bockingoogetmose                                                                                                    | Welding process                                                                                                    | GMAW                    |                    |              | Date                   |                |            | 30/07/2003      |                                        |
| Addressing         Package           Addressing         Statistic           Addressing         Statistic           Backage         C (w)         No           Backage         C (w)         No           Backage         C (w)         No           Backage         C (w)         No           Backage         C (w)         No           Backage         C (w)         No           Backage         C (w)         No           Backage         C (w)         No           Backage         C (w)         No           Backage         C (w)         No           Backage         C (w)         C (w)         C (w)           Backage         C (w)         C (w)         C (w)           Backage         C (w)         C (w)         C (w)           Backage         C (w)         C (w)         C (w)           Backage         C (w)         C (w)         C (w)         C (w)           Backage         C (w)         C (w)         C (w)         C (w)           Cancence         C (w)         C (w)         C (w)         C (w)           Cancenco         No         S (w)         C (                                                                                                    | Process Type                                                                                                    | C Manual                | G Seni-a.          | Jomatic      | Auth                   | orized by      |            | Andyt Brightm   | ore                                    |
| Solid design used         Position           Just (type)         0: but pirk           Solid design         Field View (1)           Backing         Field View (2)           Backing         Field View (2)           Backing (10)         (10)           Backing (10)         (10)           Backing (10)         (10)           Back george (10)         (10)           Back george (10)         (10)           Back george (10)         (10)           Back george (10)         (10)           Back george (10)         (10)           Back george (10)         (10)           Back george (10)         (10)           Back george (10)         (10)           Back george (10)         (10)           Back george (10)         (10)           Back george (10)         (11)           Back george (11)         (11)           Back george (11)         (11)           Back george (11)         (11)           Charter tree         (11)           Charter tree         (11)           Charter tree         (11)           Charter tree         (11)           Charter tree         (12)           Charter tree <td>_</td> <td>C Machine</td> <td>C Automa</td> <td>ña 🛛</td> <td>Date</td> <td></td> <td></td> <td>30/07/2003</td> <td></td>                                                                                                    | _                                                                                                    | C Machine               | C Automa           | ña 🛛         | Date                   |                |            | 30/07/2003      |                                        |
| aver type       0: Eutropy         aver type       0: Eutropy         backsign       0: Eutropy         Backsign       0: Eutropy         Backsign <td>Joint design used</td> <td></td> <td>*</td> <td></td> <td>Posit</td> <td>on</td> <td></td> <td></td> <td></td>                                                                                                    | Joint design used                                                                                                    |                         | *                  |              | Posit                  | on             |            |                 |                                        |
| Jost Selpin       Single V genom [2]       Take       If A         Backing       O'Yein       O'No       Take       If A         Backing       O'Yein       O'No       Take       If Up       Down         Backing III       O'Yein       O'No       Take       If Up       Oown         Backing III       O'No       Sind Cancellang       If Up       Oown       If Up       Oown         Backing IIII       O'No       Sind Cancellang       O'No       Oown       If Up       Oown       If Up       Oown         Back going method       O'No       O'No       O'No       O'No       Oown       If Up       Oown       If Up       Oown       Oown       If Up       Oown       If Up       Oown       If Up       Oown       Oown       If Up       Oown       Oown       If Up       Oown       If Up       Oown       If Up       Oown       Oown       If Up       Oown       If Up       If Up       If Up       If Up       If Up       If Up       If Up       If Up       If Up       If Up       If Up       If Up       If Up       If Up       If Up       If Up       If Up       If Up       If Up       If Up       If Up       If Up                                                                                                    | Joint type                                                                                                    | B - Butt joint          |                    |              | Wekd                   | ing position   | Groove     | F.V.OH          |                                        |
| Backing         Prive         No           Booking method         Fluide 5.11 Tuble 3.1 Group I         Fluide 5.11 Tuble 3.1 Group I         Fluide 5.11 Tuble 3.1 Group I           Booking method         Fluide 5.11 Tuble 3.1 Group I         Fluide 5.11 Tuble 3.1 Group I         Fluide 5.11 Tuble 3.1 Group I           Booking method         Fluide 5.10.0 (110.0 (1))         Fluide 5.10.0 (110.0 (1))         Fluide 5.10 (110.0 (1))           Booking method         Fluide 5.10.0 (110.0 (1))         Fluide 5.10 (110.0 (1))         Fluide 5.10 (110.0 (1))           Booking method         Fluide 5.10 (110.0 (1))         Fluide 5.10 (110.0 (1))         Fluide 5.10 (110.0 (1))           Booking method         Fluide 5.10 (110.0 (1))         Fluide 5.10 (110.0 (1))         Fluide 5.10 (110.0 (1))           Booking method         Fluide 5.10 (110.0 (1))         Fluide 5.10 (110.0 (1))         Fluide 5.10 (110.0 (1))           Booking method         Fluide 5.10 (110.0 (1))         Fluide 5.10 (100.0 (1))         Fluide 5.10 (100.0 (1))           Booking method         Fluide 5.10 (100.0 (1))         Fluide 5.10 (100.0 (1))         Fluide 5.10 (100.0 (1))           Booking method         Fluide 5.10 (100.0 (1))         Fluide 5.10 (100.0 (1))         Fluide 5.10 (100.0 (1))           Booking method         Fluide 5.10 (1) (100.0 (1))         Fluide 5.10 (100.0 (1))         Fluide 5.10 (1) (100.0 (1))                                                                                                    | Joint design                                                                                                    | Single V groov          | ve [2]             |              |                        |                | Filet      | ru/a            |                                        |
| Bestorg method         Mul 50 11 Table 31 Group1           Nad spering (N*)         (m)         (-2, -2, -1, -6, -2, -2)           Seed none (N*)         (m)         (-2, -2, -1, -6, -2)           Seed none (N*)         (m)         (-2, -2, -1, -6, -2)           Basic goung (n)         (-2, -2)         (-2, -2)           Basic goung (n)         (-2, -2)         (-2, -2)           Basic goung (n)         (-2, -2)         (-2, -2)           Seed, not going (n)         (-2, -2)         (-2, -2)           Basic goung (n)         (-2, -2)         (-2, -2)           Seed, not going (n)         (-2, -2)         (-2, -2)           Seed, not going (n)         (-2, -2)         (-2, -2)           Seed, not going (n)         (-2, -2)         (-2, -2)           Seed, not going (n)         (-2, -2)         (-2, -2)           Seed, not going (n)         (-2, -2)         (-2, -2)           Seed, not going (n)         (-2, -2)         (-2, -2)           Seed, not going (n)         (-2, -2)         (-2, -2)           Seed, not going (n)         (-2, -2)         (-2, -2)           Seed, not going (n)         (-2, -2)         (-2, -2)           Seed, not going (n)         (-2, -2)         (-2, -2)                                                                                                    | Backing                                                                                                    | @ Yes                   | C No               |              | Verb                   | cal progressi  | ion        | Up Up           | Down                                   |
| Not dependence         Part of the (1/2)         Part of the (1/2)         Part of the (1/2)         Part of (1/2)         Part of (1/2)                                                                                                    | Backing material                                                                                                    | AWS D1.1 Ta             | ble 3.1 Group I    |              | Electr                 | ical charact   | loristics  |                 |                                        |
| Rott not (1)         (m)         MA           Octove angle (a)         (m)         (m)         (m)           Octove angle (a)         (m)         (m)         (m)           Back gougn genthod         'Yes         (m)         (m)         (m)           Back gougn genthod         'Yes         (m)         (m)         (m)         (m)           Back gougn genthod         'Yes         (m)         (m)         (m)         (m)         (m)           Back gougn genthod         'Yes         (m)         (m)         (m)         (m)         (m)           Back gougn genthod         'Yes         (m)         (m)         (m)         (m)         (m)           Back gougn genthod         (m)         (m)         (m)         (m)         (m)         (m)           Back gougn genthod         (m)         (m)         (m)         (m)         (m)         (m)           Back gougn (m)         (m)         (m)         (m)         (m)         (m)         (m)         (m)         (m)         (m)         (m)         (m)         (m)         (m)         (m)         (m)         (m)         (m)         (m)         (m)         (m)         (m)         (m) <t< td=""><td>Root opening (R)* (#</td><td>im) 6,+2,-0 (+6,-</td><td>-21</td><td></td><td>Tran</td><td>sfer mode (G</td><td>MAM)</td><td>C Shot-circu</td><td>ating 🕫 Globular</td></t<>                                                                                                    | Root opening (R)* (#                                                                                                    | im) 6,+2,-0 (+6,-       | -21                |              | Tran                   | sfer mode (G   | MAM)       | C Shot-circu    | ating 🕫 Globular                       |
| Genome angle (a)         (49)         (4, -10, -10, -10)           Redux (1, -1)/         (49)         (4, -10, -10, -10)           Back apping method         ^*Ve         (7, -10, -10)           Back apping method         ^*Ve         (7, -10, -10)           Back apping method         ^*Ve         (7, -10, -10)           Back apping method         ^*Ve         (7, -10, -10)           Back apping method         ^*Ve         (7, -10, -10)           Back apping method         ^*Ve         (7, -10, -10)           Back apping method         (11, -10)         (11, -10)           Back apping appind method         (11, -10)         (11, -10)           Back apping appind method         (11, -10)         (11, -10)           Back apping appind method         (11, -10)         (11, -10)           Back apping appind method         (11, -10)         (11, -10)           Back apping appind method         (11, -10)         (11, -10)           Back apping appind method         (11, -10)         (11, -10)           Back apping appind method         (11, -10)         (11, -10)           Back apping appind method         (11, -10)         (11, -10)           Back apping appind method         (11, -10)         (11, -10)           Ba                                                                                                    | Root face (f)* (f                                                                                                    | m) n/a                  |                    |              |                        |                |            | C Spray         | C N/A                                  |
| Reduit (1)// (1)// (1)// (1)       C No       C No         Bisks gougn enthod       C Yes       C No       C No         Bisks gougn enthod       C Yes       C No       C No         Steel public       C No       C No       C No         Steel public       C No       C No       C No         Steel public       C No       C No       C No         Steel public       C No       S No       C No         Thickmess       C No       No       S No       S No         ANS Construction       S 18       C No       S No       S No         ANS Construction       S 18       C No       No       S No         ANS Construction       S 18       C No       No       No       No         ANS Construction       S 18       C No       No                                                                                                    | Groove angle (a)* (de                                                                                                    | 9.) 45, +10, -0 (+      | 10, -5             |              | Curre                  | nt type        |            | ¢ AC            | @ DCEP                                 |
| Back spagn          (*e)           (* b)          Back spagn          (*e)           (*b)          Back spagn          (*e)           (*b)          Steel notadie           (*b)           (*b)          Steel notadie           (*b)           (*b)          Steel notadie           (*b)           (b)          Steel notadie           (b)           (b)          Steel notadie           (b)           (b)          Steel notadie           (b)           (b)          Steel notadie           (b)           (b)          Appointentionalion           (b)           (b)          Appointentionalion           (b)           (b)          Appointentionalion           (b)           (b)          Appointentionalion           (b)           (b)          Appointentionalion           (b)           (b)          Appointention           (b)           (b)          Appointe                                                                                                    | Radius (J - U)* (de                                                                                                    | a) n/a                  |                    |              |                        |                |            | C DCEN          | C Pulsed                               |
| Back groups method         (***         (***           Back groups method         ************************************                                                                                                    | Dack gouging                                                                                                    | C Yes                   | @ No               |              |                        |                |            | Uther           |                                        |
| Ease metal     "DOLAGE LANGENT       Store, type or grade<br>The formed of<br>Lease or grade<br>Field (one) [1] Luinierd<br>Field (one) [1] Luinierd<br>Field (one)                                                                                                    | Back gouging method                                                                                                    | n/a                     |                    |              | Cthe                   | 62 <u> </u>    |            | I               |                                        |
| Steel, Jene or grander<br>Thickness, Grooce (ent)       Multi Distribution<br>(ent)       Multi Thick and (ent)       Stepper or Weater and<br>Multi Thickness (ent)       Stepper or Weater<br>Multi Thickness (ent)       Stepper or Weater<br>Multi Thickness (ent)       Stepper or Weater<br>Multi Thickness (ent)       Stepper or Weater<br>Multi Thickness (ent)       Stepper or Weater<br>Multi Thickness (ent)         Model Construction<br>Thickness (ent)       This multi<br>Multi Thickness (ent)       Stepper or Weater<br>Multi Thickness (ent)       Stepper or Weater<br>Multi Thickness (ent)         Model Construction<br>Thickness (ent)       This multi<br>Multi Thickness (ent)       Stepper or Weater<br>Multi Thickness (ent)       Stepper or Weater<br>Multi Thickness (ent)         Model Construction<br>Thickness (ent)       This multi<br>Multi Thickness (ent)       This multi<br>Multi Thickness (ent)       Stepper or Multi Thickness (ent)         Model Construction<br>Construction<br>Const                                                                                                    | Base metals                                                                                                    |                         | "Datum, As Detaile | RELATER OF   | Tech                   | nique          |            |                 |                                        |
| Thickness Grooms (m)     11 - unkinded       Field (m)     12 - 25       Dender (Ppo)     [Sinder Addition (Sinder Addition (Sinder Additio                                                                                                    | Spec., type or grade                                                                                                    | AWS D1.1 Ta             | ble 3.1 Group I    |              | Strin                  | per or weave   | t beed     | Stringer or W   | eave                                   |
| Pair     (m)     M <sup>4</sup> Diameter (Pps)     (m)     M <sup>4</sup> Model (Minded)     (Minded)       Model (Minded)     (Minded)       Model (Minded)     (Minded) <t< td=""><td>Thickness: Groove ()</td><td>m) [11:unimited</td><td></td><td></td><td>Multi</td><td>single pass (</td><td>(per side)</td><td>Single or Mult</td><td>tiple</td></t<>                                                                                                    | Thickness: Groove ()                                                                                                    | m) [11:unimited         |                    |              | Multi                  | single pass (  | (per side) | Single or Mult  | tiple                                  |
| Dender (Ppc)         (m)         University           Hier media         11           Ardie (media)         11           Ardie (media)         11           Ardie (media)         11           Ardie (media)         12           Stretchelling         12           There media         12           Becholds hat (dees)         15           Gas constation         15           Gas constation<                                                                                                    | Filet (r                                                                                                    | m) n/a                  |                    |              | Num                    | per of electro | des        | Single electro  | de                                     |
| Filer metal       And/Construction     [5:18]       And/Construction     [5:18]       Construction     [5:18]       Scheduling     [Context Lake Wook (ren)]       Pacting     [Not pensitind       Context Lake Wook (ren)     [2: 25]       Scheduling     [Sister Structure]       Decision     [Sister Structure]       Open of the wook (ren)     [Sister Structure]       Open of the wook (ren)     [Sister Structure]       Open of the wook (ren)     [Sister Structure]       Open of the wook (ren)     [Sister Structure]       Open of the wook (ren)     [Sister Structure]       Open of the wook (ren)     [Sister Structure]       Open of the structure]     [Sister Structure]       Open of the structure]     [Sister Structure]       Open of the structure]     [Sister Structure]       Open of the structure]     [Sister Structure]       Open of the structure]     [Sister Structure]       Open of the structure]     [Sister Structure]       Open of the structure]     [Sister Structure]       Itele     [Sister Structure]       Open of the structure]     [Sister Structure]       Itele     [Sister Structure]       Open of the structure]     [Sister Structure]       Itele     [Sister Structure]    <                                                                                                    | Diameter (Pipe) (It                                                                                                    | m) Unimited             |                    |              | Spec                   | ing: Longitud  | (mm) lenit |                 |                                        |
| Angle         Angle         Angle <th< td=""><td>filler metals</td><td>*</td><td></td><td></td><td></td><td>Lateral</td><td>(mm)</td><td></td><td></td></th<>                                                                                                    | filler metals                                                                                                    | *                       |                    |              |                        | Lateral        | (mm)       |                 |                                        |
| AMS Clearification     [ER705_SH16       Shelding     Price       Par.     [ER705_SH16       Bechnols flax (steps)     [Errors flax (steps)]       Bechnols flax (steps)     [TS Agen, 255 CD2       Oas consistion     [TS Agen, 255 CD2       Oas consistion     [To agen, 255 CD2       Important of the ageneric consistion     [To ageneric consistion       To ageneric consistion     [To ageneric consistion       Important of the ageneric consistion     [To ageneric consistion       Important of the ageneric consistion     [To agenericonsiston]       Important of the agenericon                                                                                                    | AVAS Creation                                                                                                    | 5.18                    |                    |              |                        | Angle          | (deg.)     | 10.05           |                                        |
| Shelding         recently         recently         recently         recently         recently         recently         recently         Recently         Recently                                                                                                    | AVVS Classification                                                                                                    | ER705-5H16              |                    |              | Cort                   | set sube to w  | ork (mm)   | Notor           |                                        |
| Nuc.     Product flux (class)     Product flux (class)       Bechnole flux (class)     755 Augor, 255 CD2       Ges composition     755 Augor, 255 CD2       Ges composition     755 Augor, 255 CD2       Febre/Fability Processor     755 CD2       Febre/Fability Processor     755 CD2       Febre/Fability Processor     755 CD2       Febre/Fability Processor     755 CD2       Febre/Fability Processor     755 CD2       Febre/Fability Processor     755 CD2       Febre/Fability Processor                                                                                                    | Shielding                                                                                                    |                         |                    |              | Peen                   | -              | 5          | Prot permitted  | inden                                  |
| Bechole Rux (des)       T/St Augur, 25X (D2         Ges consolation       Ges consolation         Ges tow rate       Probed times; Min. (Cr)         Fee rates       Non: (Cr)         Fee rates       Non: (Cr)         Vertication       Table of the states         Vertication         Vertication     <                                                                                                    | Dux                                                                                                    |                         |                    |              | inter;                 | ass cleaning   | ,          | Terroriund or d | inong                                  |
| Oat constant     This Argun, 251 (D2       Oat tow rate     (Bit O)       Oat tow rate     (Bit O)       Oat op size     (Bit O)       Oat op size     (Bit O)       Oat op size     (Bit O)       Oat op size     (Bit O)       Oat op size     (Bit O)       Oat op size     (Bit O)       Oat op size     (Bit O)       Oat op size     (Bit O)       Oat op size     (C)       Oat op size     (C) <td>Electrode-flux (class)</td> <td></td> <td></td> <td></td> <td>Prete</td> <td>nat</td> <td>12.0</td> <td>6</td> <td></td>                                                                                                    | Electrode-flux (class)                                                                                                    |                         |                    |              | Prete                  | nat            | 12.0       | 6               |                                        |
| One Tow rate         Open rules         [55:3]           One top size         (mm)         [53         [16:1]         [16:1]         [16:1]         [16:1]         [16:1]         [16:1]         [16:1]         [16:1]         [16:1]         [16:1]         [16:1]         [16:1]         [16:1]         [16:1]         [16:1]         [16:1]         [16:1]         [16:1]         [16:1]         [16:1]         [16:1]         [16:1]         [16:1]         [16:1]         [16:1]         [16:1]         [16:1]         [16:1]         [16:1]         [16:1]         [16:1]         [16:1]         [16:1]         [16:1]         [16:1]         [16:1]         [16:1]         [16:1]         [16:1]         [16:1]         [16:1]         [16:1]         [16:1]         [16:1]         [16:1]         [16:1]         [16:1]         [16:1]         [16:1]         [16:1]         [16:1]         [16:1]         [16:1]         [16:1]         [16:1]         [16:1]         [16:1]         [16:1]         [16:1]         [16:1]         [16:1]         [16:1]         [16:1]         [16:1]         [16:1]         [16:1]         [16:1]         [16:1]         [16:1]         [16:1]         [16:1]         [16:1]         [16:1]         [16:1]         [16:1]         [16:1]         [16:1]         [                                                                                                    | Gas composition                                                                                                    | 75% Argon, 25           | × CO2              |              | Preh                   | not temp       | Win. (*C)  | See notes       |                                        |
| Get cap size     (ren)     [13     mm: (x)     [14 most calculated]       Verticing procedure     Important calculated]     Important     [16 most]       Verticing procedure     [16 most]     [16 most]     [16 most]       Verticing procedure     [17 most]     [17 most]     [17 most]       Verticing procedure     [17 most]     [17 most]     [17 most]       Verticing procedure     [17 most]     [17 most]     [17 most]       Verticing procedure     [17 most]     [17 most]     [17 most]       Verticing procedure     [17 most]     [17 most]     [17 most]       Verticing procedure     [17 most]     [17 most]     [17 most]       Verticing procedure     [17 most]     [17 most]     [17 most]       Verticing procedure     [17 most]     [17 most]     [17 most]       Verticing procedure     [17 most]     [17 most]     [17 most]       Verticing procedure     [17 most]     [17 most]     [17 most]       Verticing procedure     [17 most]     [17 most]     [17 most]       Verticing procedure     [17 most]     [17 most]     [17 most]       Verticing procedure     [17 most]     [17 most]     [17 most]       Verticing procedure     [17 most]     [17 most]     [17 most]       Verticing pro                                                                                                    | Gas flow rate (Un                                                                                                    | 15-19                   |                    |              | speri                  | vess cemp: 1   | wh. (%)    | See notes       |                                        |
| Tend wold free transmitter       Lawr     Processing Proceedure       Lawr     Processing Proceedure       1     All OMANY       1     All OMANY       1     Blobard N                                                                                                    | Gas cup size (in                                                                                                    | w)  1a                  |                    |              |                        |                |            | Loss wes        |                                        |
| Temperature (V.) [Prove       Time (V.) [Prove       Time     (V.s)       Time     (V.s)       I     All GetAVV       DP705-9116     COP       1     All GetAVV       DP705-9116     COP       1     All GetAVV       DP705-9116     COP       1     All GetAVV       DP705-9116     COP       1     All GetAVV       DP705-9116     COP       1     All GetAVV       DP705-9116     COP       1     All GetAVV       DP705-9116     COP       1     All GetAVV       DP705-9116     COP       1     All GetAVV       DP705-9116     COP       1     All GetAVV       DP705-9116     COP       1     All GetAVV       DP705-9116     COP       DP705-9116     COP       DP705-9116     COP       DP705-9116     COP       DP705-9116     COP       DP705-9116     COP       DP705-9116     COP       DP705-9116     COP       DP705-9116     COP       DP705-9116     COP       DP705-9116     COP       DP705-9116     COP                                                                                                    |                                                                                                    |                         |                    |              | Post                   | weld heat t    | reatment   | Nore            |                                        |
| Image: Test in the second intervention of the second intervention of the second of the second intervention of the second intervention of the second interventinteneeee of the second intervention of the second interv                                                                                                    |                                                                                                    |                         |                    |              | Tons                   | erature        | (0)        | None            |                                        |
| Version processor         Filer nettal class         Filer nettal class         Imme processor         Appe / Appe / Apppe / Apppe / Appe / Appe / Appe / Appe / Appe / Appe / Apppe /                                                                                                    |                                                                                                    |                         |                    |              | Time                   |                | (148)      | r               |                                        |
| Laver         Process         Pier netal class         dam         pipe/<br>pine         pipe/<br>pine/<br>pine         pipe/<br>pine                                                                                                    | weading procedure                                                                                                    |                         | Filer metal        | Current      |                        | Wre feed       |            | Travel          |                                        |
| All         General         proci value         proci value         proci                                                                                                    | Layer Pass Process                                                                                                    | Filer metal clas        | 13 dam.            | type /       | Апра                   | speed          | Vots       | speed           | Joint details                          |
| Welding Engineer         Sprakre           Size         Second Welding Engineer           Size         Sprakre                                                                                                    | 1 Al GMAW                                                                                                    | ER705-5H16              | (mini)             | DCEP         | 100-135                | 050-1000       | 25-35      | 250-350         |                                        |
|                                                                                                    |                                                                                                    |                         |                    | 100000       |                        |                |            |                 | 1.1.1.1.1.1.1.1.1.1.1.1.1.1.1.1.1.1.1. |
| Website         Second Webbing Engineer           None         Signature           Signature         Signature           Signature         Signature           Signature         Signature           Signature         Signature           Signature         Signature                                                                                                    |                                                                                                    |                         |                    |              |                        |                |            |                 | 5                                      |
| Notes         Propried/10172000         Perspection         P4/2ext           Notes         Propried/20172000         Perspection         P4/2ext           Notes         Perspection         P4/2ext         P4/2ext           Notes         Perspection         P4/2ext         P4/2ext           Note States         Perspection         P4/2ext         P4/2ext           Note States         Perspection         P4/2ext         P4/2ext           Note States         Perspection         P4/2ext         P4/2ext           Vetationg Engineer         Note         Perspective         Parame           State         Synobure         Parame         Synobure         Parame           Parame         Synobure         Parame         Synobure         Parame           Parame         Synobure         Parame         Synobure         Parame                                                                                                    |                                                                                                    |                         | _                  |              |                        |                |            |                 | 5 1 21                                 |
| Notes         Designation         B/U2eG           RRF#1647.nu/T698455<br>for the factors 20 Set 100 (20)         Perform 100 (20)         Perform 100 (20)           Dev 19 the 65 Set 100 (20)         Perform 100 (20)         Perform 100 (20)           Dev 19 the 65 Set 100 (20)         Perform 100 (20)         Perform 100 (20)           See additional information page for haffwer limitations         Second Webling Engineer         Name           Sins         Second Webling Engineer         Name         Second Webling Engineer           Sins         Second Webling Engineer         Name         Second Webling Engineer           Sins         Second Webling Engineer         Second Webling Engineer           Sins         Second Webling Engineer         Second Webling Engineer           Sins         Second Webling Engineer         Second Webling Engineer                                                                                                    |                                                                                                    |                         |                    |              |                        |                |            |                 | -db-                                   |
| Notes         Designation         DU22-0           REFLECT_NUTERPASS<br>For the known 3 to 150ml, CPCL         Perform 4 to 20°Cl # file base notal temperature is below CPCL<br>Over 351 thm 45 Signal 10°TCL<br>Over 351 thm 45 Signal 10°TCL                                                                                                    |                                                                                                    |                         |                    |              |                        | _              |            |                 |                                        |
| Welding Engineer         Signature           Vielding Engineer         Signature           Vielding Engineer         Signature           Vielding Engineer         Signature           Vielding Engineer         Signature           Vielding Engineer         Signature           Vielding Engineer         Signature                                                                                                    |                                                                                                    |                         |                    |              |                        |                |            | D               | esignation B-U2a-G                     |
| PREHEAT/AITERPASS<br>For Harbars 31 Date(BTC)<br>Over 13 min 32 Date(BTC)<br>Over 13 min 32 DBTC)<br>Over 13 min 32 DBTC)<br>See additional information page for hather limitations     Seeinor Webling Engineer<br>Name       VedSing Engineer<br>Name     Sponture       Site<br>Date     Symptome                                                                                                    | Notes                                                                                                    |                         |                    |              |                        |                |            |                 |                                        |
| Dove 19 mar 381 time BGTU<br>Dove 53 Stars 152(C)       See addition from the limitation       Welding Engineer       Name       Signature       Signature       Signature       Signature       Signature       Signature       Signature       Signature       Signature                                                                                                    | And in case of the local division of the local division of the loc                      | a) OPCI. Prehead to     | 201°C) if the base | metal terror | nahae is h             | ikw 0°C3       |            |                 |                                        |
| Over 65 Symp 192(2)     See additional information page for hurther limitations       Welding Engineer     Signature       Name     Signature       Strid     Signature       Strid     Signature       Strid     Signature                                                                                                    | PREHEAT/INTERPASS<br>For thickness 3 to 1944                                                                                                    | SETCI                   |                    |              |                        |                |            |                 |                                        |
| Welding Engineer<br>None Signature<br>Sins Signature<br>Date Simon Warrd<br>Statut                                                                                                    | PREHEAT /INTERPASS<br>For thickness 3 to 19(mm<br>Over 19 thru 38.1(mm): 1<br>Over 38.1 thru 63 filmen:                                                                                                    |                         | nitations          |              |                        |                |            |                 |                                        |
| Versing Engineer Nore Spotare Spotare State Serior Webling Engineer Nore Spotare Spota                                                                                                    | PREHEAT /INTERPASS<br>For thickness 3 to 19(nr<br>Over 19 thru 38 1(nrm) 1<br>Over 38 1 thru 63 5(nrm)<br>Over 63 5(nrm) 150(°C).                                                                                                    | n nace for hather lie   | the second of the  |              |                        |                |            |                 |                                        |
| Weiking Engineer         Spotore         Sector Weiking Engineer           None         Signature         Name         Signature           Vale         Signature         Date         Signature           2000/2000         Signature         Signature         Signature                                                                                                    | PREHEAT/INTERPASS<br>For thebress 3 to 15(m<br>Over 13 thru 38 1(mm):<br>Over 38 1 thru 63 5(mm)<br>Over 63 5(mm): 150°C)<br>See additional informatic                                                                                                    | in page for further lin |                    |              |                        |                |            |                 |                                        |
| Sonatro<br>1975<br>Date<br>2007/2000<br>Distriction<br>2007/2000<br>Distriction<br>Distriction<br>Dist | PREHEAT/INTERPASS<br>For thickness 3 to 15(m<br>Over 19 thru 38.1(m))<br>Over 38.1 thru 53.5(mn)<br>Over 63.5(mn), 150(°C).<br>See additional informatic                                                                                                    | in page for further lin |                    |              |                        |                |            |                 |                                        |
| Die Simon Ward                                                                                                    | PREHEAT/INTERRASS<br>For thickness 3 to 15(in)<br>Over 19 thru 53 10 15(in)<br>Over 38 11 thru 53 5(invi)<br>Over 53 5(invi) 150(°C).<br>See additional informatic                                                                                                    | on page for further lin |                    |              | Senio                  | Welding E      | Engineer   |                 |                                        |
|                                                                                                    | PREHEAT/INITERPASS<br>For theConess 3 to 15(ee<br>Over 15 thru 38: 11ms) to<br>Over 53 (mm); 150(°C)<br>See additional informatic<br>Welding Engineer<br>Name<br>Sove                                                                                                    | sn page for further lis |                    | ,            | Senio<br>None          | Welding E      | Engineer   | Signature       |                                        |
|                                                                                                    | IPREIEGAT/INITERPASS<br>For the/ness 3to 15(tec<br>Over 19 thu 33 (tent)<br>Over 53 19 thu 33 (tent)<br>Over 53 5(tech 53 (tech 53 (tech<br>Over 53 5(tech 53 (tech 53 (tech<br>Over 53 5(tech 53 (tech 53 (tech 54 (tech<br>Over 54 (tech 54 (tech 54 (t | Signature               | an k               | ard          | Senio<br>None<br>Dote  | r Welding E    | Engineer   | Signature       |                                        |
|                                                                                                    | IPREHEAT/INITERPASS<br>For the/ness 3to 15(tec<br>Over 38) thus 63 (tec<br>Over 38) thus 63 (tec<br>Over 63 Strong 150(C)<br>See additional informatic<br>Welding Engineer<br>Name<br>SVS<br>Dote<br>30/07/2003                                                                                                    | Signature               | pen W              | ard          | Senio<br>None<br>Dote  | Welding E      | Engineer   | Signature       |                                        |
|                                                                                                    | IPREHEAT/INITERPASS<br>For the cheeses 3to 15(ter<br>Over 19 thru 38.1(trent)<br>Over 38.1 thru 65.3(ter<br>Over 38.3 (trent) 53.5(ter<br>Over 38.3 (trent) 53.5(ter<br>Over 33.3 (trent) 53.5(ter<br>See additional informatic<br>Sec additional informatic<br>Sec 35.5<br>Date<br>Jav/07/2003                                                                                                    | Signature               | yon W              | ard          | Senio<br>Norre<br>Dote | Welding E      | Engineer   | Signature       |                                        |
| VH0spec 4.10.231 (c) Copyright 2003 C-specifikit Software. All hights res<br>Catalogue IV: PVP00003                                                                                                    | PREFEGT/INTERPASS<br>for thickness 10:19(er<br>Over 19 thru3.31(tref)<br>Over 30:14hu 263(tref)<br>Over 30:14hu 263(tref)<br>See additional informatic<br>eadditional informatic<br>Welding Engineer<br>Name<br>SYS<br>Dete<br>J20:07/2000                                                                                                    | Signature               | ven W              | ard          | Senio<br>Norre<br>Doto | Welding E      | Engineer   | Signature       |                                        |

## pWPS printout sample

| warmen construct construct and |
|--------------------------------|
|                                |

XYZ Fabrications Ltd Granta Park, Great AbIngton, Cambridge, CB1 6AL, UK AWS - D1.1 Prequalified Welding Procedure Specification (pWPS) Weldspec

|                                                                                         |                                                                                           |                                                                                                    |                                                                               |                           |                                 | Identifica                     | tion #                       |                               | pWPS101                       | Rev. 0        |  |  |
|-----------------------------------------------------------------------------------------|-------------------------------------------------------------------------------------------|----------------------------------------------------------------------------------------------------|-------------------------------------------------------------------------------|---------------------------|---------------------------------|--------------------------------|------------------------------|-------------------------------|-------------------------------|---------------|--|--|
| Company                                                                                 | y name                                                                                    |                                                                                                    | XYZ Fabrications Ltd                                                          |                           |                                 | Originate                      | d by                         |                               | Simon Ward                    | i             |  |  |
| velding                                                                                 | process                                                                                   |                                                                                                    | GMAW                                                                          |                           |                                 | Date                           |                              |                               | 30/07/2003                    | 2003          |  |  |
| rocess                                                                                  | type                                                                                      |                                                                                                    | Semi-automatic                                                                |                           |                                 | Authorized by Andyt Brightmore |                              |                               |                               |               |  |  |
|                                                                                         |                                                                                           |                                                                                                    |                                                                               |                           |                                 | Date 30/07/2003                |                              |                               |                               |               |  |  |
| oint d                                                                                  | lesign ι                                                                                  | ised                                                                                                    |                                                                               |                           |                                 | Positio                        | n                            |                               |                               |               |  |  |
| oint type                                                                               | e                                                                                         |                                                                                                    | B - Butt joint                                                                |                           |                                 | Welding                        | position:                    | Groove                        | F,V,OH                        |               |  |  |
| oint des                                                                                | sign                                                                                      |                                                                                                    | Single V groove (2)                                                           |                           |                                 |                                |                              | Fille                         | n/a                           |               |  |  |
| Backing                                                                                 |                                                                                           |                                                                                                    | Yes                                                                           |                           |                                 | Vertical p                     | rogression                   |                               |                               |               |  |  |
| Backing                                                                                 | material                                                                                  |                                                                                                    | AWS D1.1 Table 3.1 Grou                                                       | ip I                      |                                 | Electrical characteristics     |                              |                               |                               |               |  |  |
| loot ope                                                                                | ning (R)*                                                                                 | (m                                                                                                    | n) 6, +2, -0 (+6, -2)                                                         |                           |                                 | Transfer                       | mode (GMAW)                  |                               | Globular                      |               |  |  |
| Root face                                                                               | ∋ (f)*                                                                                    | (m<br>(do                                                                                                    | n) n/a                                                                        |                           |                                 | Current ty                     | pe                           |                               | DCEP                          |               |  |  |
| Dodiue (                                                                                | ingle (a)                                                                                 | eb)<br>(do                                                                                                    | 1) 45, +10, -0 (+10, -5)                                                      |                           |                                 | Other                          |                              |                               |                               |               |  |  |
| Radius (a                                                                               | dius (J - U)" (deg.) nva                                                                  |                                                                                                    |                                                                               |                           |                                 |                                |                              |                               |                               |               |  |  |
| Back gou                                                                                | uging meth                                                                                | hod                                                                                                    | n/a                                                                           |                           |                                 | Technik                        | que                          |                               | Stringer or V                 | Noava         |  |  |
| lase m                                                                                  | tals                                                                                      |                                                                                                    |                                                                               | * Datum, As Deta          | iled (As Fit-Up)                | Stringer of Multi/sinc         | r weave bead                 | (a)                           | Single or M                   | itinio        |  |  |
| Roop to                                                                                 | no or and                                                                                 | lo.                                                                                                    | AWS D1 1 Table 2.1 Cros                                                       | un l                      |                                 | Number                         | of electrodes                | <i>i</i> o)                   | Single of M                   | rode          |  |  |
| Thicknes                                                                                | be or grad                                                                                | Groove (m                                                                                                    | T1:unlimited                                                                  | , p 1                     |                                 | Spacing:                       | Lon                          | gitudinal (mm)                |                               |               |  |  |
|                                                                                         |                                                                                           | Fillet (m                                                                                                    | n/a                                                                           |                           |                                 |                                |                              | Lateral (mm)                  | ŀ                             |               |  |  |
| Diameter                                                                                | r (Pipe)                                                                                  | (m                                                                                                    | n) Unlimited                                                                  |                           |                                 |                                |                              | Angle (deg.                   | -                             |               |  |  |
| illor n                                                                                 | notals                                                                                    |                                                                                                    |                                                                               |                           |                                 | Contact t                      | ube to work                  | (mm)                          | 12 - 25                       |               |  |  |
| the o                                                                                   | ietars                                                                                    |                                                                                                    | 5.40                                                                          |                           |                                 | Peening                        |                              |                               | Not permitte                  | id            |  |  |
| AWS SP                                                                                  | ecification                                                                               | 1                                                                                                    | 5.18                                                                          |                           |                                 | Interpase                      | cleaning                     |                               | Brushing or                   | grinaing      |  |  |
| AWSUR                                                                                   | assincatio                                                                                | n                                                                                                    | EK/05-5H16                                                                    |                           |                                 | Preheat                        |                              |                               |                               |               |  |  |
| Shieldi                                                                                 | ing                                                                                       |                                                                                                    |                                                                               |                           |                                 | Preheat t                      | emp.:                        | Min. (°C                      | See notes                     |               |  |  |
| Flux                                                                                    |                                                                                           |                                                                                                    | -                                                                             |                           |                                 | Interpass                      | temp.:                       | Min. (°C                      | See notes                     |               |  |  |
| Electrod                                                                                | e-flux (cla                                                                               | ss)                                                                                                    | -                                                                             |                           |                                 |                                |                              | Max. (°C                      | See notes                     |               |  |  |
| Gas com                                                                                 | position                                                                                  |                                                                                                    | 75% Argon, 25% CO2                                                            |                           |                                 | Post w                         | eld heat trea                | atment                        |                               |               |  |  |
| Gas flow                                                                                | rate                                                                                      | (l/m                                                                                                    | n) 15-19                                                                      |                           |                                 | Tempera                        | ure                          | CC.                           | None                          |               |  |  |
| ous cup                                                                                 | 012.0                                                                                     |                                                                                                    | 10                                                                            |                           |                                 | Time                           |                              | (hrs)                         | -                             |               |  |  |
| Veldin                                                                                  | g proc                                                                                    | edure                                                                                                    |                                                                               |                           |                                 |                                |                              |                               |                               |               |  |  |
|                                                                                         |                                                                                           |                                                                                                    |                                                                               | Filler                    | Current                         |                                | Wire feed                    |                               | Travel                        |               |  |  |
| Lavor                                                                                   | Daee                                                                                      | Process                                                                                                    | Fillor motal class                                                            | metal                     | type /                          | Amne                           | speed                        | Volte                         | speed                         | loipt details |  |  |
| Layer                                                                                   | Pass                                                                                      | Process                                                                                                    | Filler metal class                                                            | metal<br>diameter         | type /<br>polarity              | Amps                           | speed                        | Volts                         | speed                         | Joint details |  |  |
| Layer                                                                                   | Pass                                                                                      | Process                                                                                                    | Filler metal class                                                            | metal<br>diameter<br>(mm) | type /<br>polarity              | Amps                           | speed<br>(m/min)             | Volts                         | speed<br>(m/min)              | Joint details |  |  |
| Layer<br>1                                                                              | Pass                                                                                      | Process                                                                                                    | Filler metal class<br>ER70S-5H16                                              | metal<br>diameter<br>(mm) | type /<br>polarity<br>DCEP      | Amps<br>100-135                | speed<br>(m/min)<br>850-1000 | Volts<br>25-35                | speed<br>(m/min)<br>250-350   | Joint details |  |  |
| Layer<br>1                                                                              | Pass<br>All                                                                               | Process                                                                                                    | Filler metal class<br>ER70S-5H16                                              | metal<br>diameter<br>(mm) | type /<br>polarity<br>DCEP      | Amps<br>100-135                | speed<br>(m/min)<br>850-1000 | Volts<br>25-35                | speed<br>(m/min)<br>250-350   | Joint details |  |  |
| Layer<br>1                                                                              | Pass                                                                                      | Process                                                                                                    | Filler metal class<br>ER70S-5H16                                              | metal<br>diameter<br>(mm) | bolarity                        | Amps<br>100-135                | speed<br>(m/min)<br>850-1000 | Volts<br>25-35                | speed<br>(m/min)<br>250-350   | Joint details |  |  |
| Layer<br>1                                                                              | Pass                                                                                      | Process                                                                                                    | Filler metal class<br>ER70S-5H16                                              | metal<br>diameter<br>(mm) | type/<br>polarity<br>DCEP       | Amps<br>100-135                | speed<br>(m/min)<br>850-1000 | Volts<br>25-35                | speed<br>(m/min)<br>250-350   | Joint details |  |  |
| Layer<br>1                                                                              | Pass                                                                                      | Process<br>GMAW                                                                                                    | Filler metal class                                                            | metal<br>diameter<br>(mm) | type /<br>polarity<br>DCEP      | Amps<br>100-135                | speed<br>(m/min)<br>850-1000 | Volts<br>25-35                | speed<br>(m/min)<br>250-350   |               |  |  |
| Layer<br>1                                                                              | Pass                                                                                      | GMAW                                                                                                    | Filler metal class<br>ER70S-5H16                                              | metal<br>diameter<br>(mm) | type /<br>polarity<br>DCEP      | Amps<br>100-135                | speed<br>(m/min)<br>850-1000 | Volts<br>25-35                | speed<br>(m/min)<br>250-350   |               |  |  |
| Layer<br>1                                                                              | Pass                                                                                      | GMAW                                                                                                    | Filler metal class                                                            | metal<br>diameter<br>(mm) | bypa / polarity                 | Amps<br>100-135                | speed<br>(m/min)<br>850-1000 | Volts<br>25-35                | speed<br>(m/min)<br>250-350   | Joint details |  |  |
| Layer<br>1                                                                              | Pass                                                                                      | Process<br>GMAW                                                                                                    | Filler metal class                                                            | metal<br>diamotor<br>(mm) | bolarity                        | Amps<br>100-135                | speed<br>(m/min)<br>850-1000 | Volts<br>25-35                | speed<br>(m/min)<br>250-350   |               |  |  |
| Layer<br>1                                                                              | Pass                                                                                      | Process<br>GMAW                                                                                                    | Filler metal class                                                            | metal<br>diamotor<br>(mm) | bolanity                        | Amps<br>100-135                | speed<br>(m/min)<br>850-1000 | Volts<br>25-35                | speed<br>(m/min)<br>250-350   |               |  |  |
| Layer                                                                                   | Pass                                                                                      | Process GMAW                                                                                                    | Filler metal class<br>ER70S-5H16                                              | metal<br>diamotor<br>(mm) | bype /<br>polarity<br>DCEP      | Amps<br>100-135                | speed<br>(m/min)<br>850-1000 | Volts<br>25-35                | speed<br>(m/min)<br>250-350   | Joint details |  |  |
| Layer                                                                                   | All                                                                                       | GMAW                                                                                                    | Filler metal class                                                            | metal<br>diamoter<br>(mm) | bype / polarity                 | Amps<br>100-135                | speed<br>(m/min)<br>850-1000 | 25-35                         | speed<br>(m/min)<br>250-350   | Joint details |  |  |
| Layer                                                                                   | All                                                                                       | GMAW                                                                                                    | Filler metal class                                                            | metat<br>diamotor<br>(mm) | bype /<br>polarity<br>DCEP      | Amps                           | speed<br>(m/min)<br>850-1000 | Volts 25-35 Dosignation       | speed<br>(minin)<br>250-350   | Joint details |  |  |
| Layer<br>1                                                                              | All                                                                                       | GMAW                                                                                                    | Filler metal class                                                            | metal<br>diameter<br>(mm) | bypo /<br>polarity              | Amps 100-135                   | speed<br>(m/min)<br>850-1000 | Volts<br>25-35<br>Designation | speed<br>(minin)<br>250-350   | Joint details |  |  |
| Layer<br>1<br>Notes<br>PREHEA                                                           | All                                                                                       | Process<br>GMAW<br>PASS                                                                                                    | Filler metal class                                                            | metal<br>diameter<br>(mm) | bype / polarity                 | Amps                           | speed<br>(m/min)<br>850-1000 | Volts 25-35 Dosignation       | speed<br>(mmin)<br>250-350    | Joint details |  |  |
| 1<br>1<br>Notes<br>PREHEA<br>For thick                                                  | Pass<br>All<br>All<br>All                                                                 | Process<br>GMAW<br>PASS<br>19(mm): 0.1°C). Pref                                                                                                    | Filler metal class<br>ER70S-5H16                                              | metal<br>diameter<br>(mm) | bype / polanity DCEP bow O(°C). | Amps 100-135                   | speed<br>(m/min)<br>850-1000 | Vots 25-35 Designation        | speed<br>(minin)<br>250-350   | Joint details |  |  |
| Layer 1 1 Iotes PREHEA For thick Dver 19 19                                             | Pass<br>All<br>All<br>AT/INTER<br>necis 3 to<br>thru 38.1(n                               | Process GMAW GMAW PASS 19(mm): 0(°G). Preh                                                                                                    | Filler metal class<br>ER70S-5H16<br>eat to 20(°C) if the base meta            | diamotor<br>(mm)          | type / polanty                  | Amps 100-135                   | speed<br>(m/min)<br>850-1000 | Vots 25-35 Designation        | speed<br>(m/min)<br>250-350   | Joint details |  |  |
| Layer<br>1<br>1<br>Iotes<br>PREHEA<br>Soft hick<br>Dver 19 I                            | Pass<br>All<br>All<br>All<br>AT/INTER<br>nees 3 to<br>thru 38.1(n<br>1 thru 63.5          | Process GMAW GMAW PASS 19(rm): 0(°C). Pref mm: 60(°C).                                                                                                    | Filler metal class<br>ER70S-5H16<br>eat to 20("C) if the base meta            | metal<br>diameter<br>(mm) | how O(°G).                      | Amps 100-135                   | speed<br>(m/min)<br>850-1000 | Volts 25-35 Designation       | speed<br>(m/min)<br>250-350   | Joint details |  |  |
| Layer 1 1 Iotes 2RE HEA Over 19 Dver 38Dver 63.8.                                       | Pass<br>All<br>All<br>At/INTER<br>ness 3 to<br>thru 38.1(n)<br>thru 63.55(nm): 150        | Process GMAW GMAW PASS 19(mm): 0(°C). Pret mm): 66°C). (mm): 107°C). 0(°C).                                                                                                    | Filler metal class<br>ER70S-5H16<br>eat to 20(°C) if the base meta            | metal<br>diameter<br>(mm) | by pointy<br>DCEP               | Amps 100-135                   | speed<br>(m/min)<br>850-1000 | Volts 25-35 Dosignation       | speed<br>(m/min)<br>250-350   | Joint details |  |  |
| Layer<br>1<br>1<br>Notes<br>PREHE/FAC<br>For thick<br>Over 19<br>Over 38.<br>Over 63.52 | Pass<br>All<br>All<br>Art/INTER<br>ness 3 to<br>thru 83.(1)<br>5(mm): 1515<br>5(mm): 1515 | Process         Image: Constraint of the second second | Filler metal class ER70S-5H16 eat to 20(°C) if the base meta ther limitations | metal<br>diameter<br>(mm) | Hype / polanity<br>DCEP         | Amps 100-135                   | speed<br>(m/min)<br>850-1000 | Volts 25-35 Designation       | speed<br>(m/min)<br>2:50-3:50 | Joint details |  |  |

| Welding Engineer    |            | Senior Welding Engineer |                                                            |  |  |  |
|---------------------|------------|-------------------------|------------------------------------------------------------|--|--|--|
| Name                | Signature  | Name                    | Signature                                                  |  |  |  |
| SYS                 | 0 1 1      |                         |                                                            |  |  |  |
| Date                | Jimon Ward | Date                    |                                                            |  |  |  |
| 30/07/2003          | 00 -       |                         |                                                            |  |  |  |
|                     |            | -                       |                                                            |  |  |  |
| Weldspec 4.10.231   |            | (c) Copyrigh            | t 2003 C-spec/TWI Software. All rights reserved worldwide. |  |  |  |
| Catalog n° PWP00003 |            |                         | Page 1 of 1                                                |  |  |  |

### How to create a WPQ

Start Welderqual by clicking on the Welderqual icon on your desktop. The system displays a form giving you various options. Click "close" to remove the form.

#### 1

Click on the small drop-down arrow as shown.

#### 2

For the fastest possible data entry, always select the desired data from the drop-down menus so or databases arather than typing the information manually.

#### 3

Do not enter "Range Qualified" data manually.

All you need to enter are the "**Actual Values**" of the welder qualification test and the Code Checking will fill in the Qualified Ranges based on the Actual Values that you enter.

#### 4

As you select a welding process, the form will grow supplying you with the required fields specific for the process selected. Notice that Welderqual allows the use of up to three processes on one WPQ.

#### 5

When specifying the filler metal, select it from the Filler Material Database instead of manually typing the information. To do this, place the cursor in the "Filler metal spec" field and click on the database icon . Locate the same material listed in this example and double-click on it. Welderqual enters the proper Specification, Classification and F numbers automatically.

# NOTE: Only a few filler metals and base metals are visible in the materials database while in demonstration mode.

#### 6

#### Printing this WPQ:

To print this record, go to the top of the screen and click on File. Select the second print option which will say: **Print Unassigned ASME WPQ000x.** 

#### 7

#### Instantly clone a WPQ:

One of the best time saving features in Welderqual is the ability to create duplicates of a completed WPQ. To do this, go to the top of the screen and click on **File/Save As New**, then select WPQ. Iderqual will create a duplicate of this current record.

|                          | AMOULI             | ASME Sectio     | nts Park, Great Abing<br>in IX - Welder Pe | ton, Cambridge, Cl<br>rformance Qua | H GAL    | n (WPC     | ))          |             |                |
|--------------------------|--------------------|-----------------|--------------------------------------------|-------------------------------------|----------|------------|-------------|-------------|----------------|
|                          |                    |                 | n accordance with Do                       | IC. NO. CSIVIP-PED-1                | -99      |            |             |             |                |
| rveider's name           | Stephen Jen        | lins            | Welder's picture                           | Test date                           | 1        | 31/07/20   | 03          | 8           | -              |
| D Number                 | 113                |                 |                                            | WPQ record n                        | umber [  | WPQ-101    |             |             |                |
| Date of birth            | 7-10-1971          |                 | -                                          | Standard test                       | no.      |            |             |             | Rev.           |
| Company name             | DO/2 Enhanced      | ions Ltd        | - 22                                       | Qualification of                    | ode [    | ASME Se    | chon IX     |             | - 10897. [     |
| Division                 | Welding shop       | >               | _                                          |                                     | ~~ [I    |            |             |             |                |
| ASE METALS               |                    |                 |                                            |                                     |          |            |             |             |                |
| Product 6                | em .               | Specific        | ation (type or grade)                      | P-no. 0                             | rp-no.   | Size       | Sch.        | Thick. In   | ung Dia. (P    |
| Ville Pipe               |                    | 54-10           | 5(B)                                       | -                                   | -        | 152.40     | m.          | 21.50       | 168.28         |
| aur an                   | @ Groove           | C Filet         | COVERY C SA                                | ud welding                          |          | 1          | 1           | 1           | 1              |
| ARIABLES                 |                    |                 | ACTUAL VALUE                               | s                                   |          |            | RANGE       | MALIFIED    | 3              |
| Type of weld joint       |                    | Pipe - Groove   | £                                          |                                     | Gioove   | and Fillet | weld:       |             |                |
| Base metal               |                    | P1 to P1        |                                            |                                     | P-no./S  | -no. 1 the | a 11, 34, 4 | 11 thru 47  |                |
| ASE METAL THICK          | less               | Groove          | Filet                                      | Overlay                             | . Gr     | DOVE       | 1           | ilet        | Overlay        |
| Plate thickness          | 100                | n) ·            | ŀ                                          | •                                   | no limit |            | no limit    | F           |                |
| Pipe/fube thickness      | (me                | 21.95           | _                                          | <u>-</u>                            | no imit  |            | no limit    |             |                |
| ripe dianeter            | (~                 | n][168.28       | ľ                                          | ľ.                                  | 1 es min |            | luo juni    | 1           |                |
| ROCESS VARIABLE          | `>                 | FEMALIT         | fermin                                     |                                     | Change - |            | In and      |             |                |
| Type                     |                    | Manual          | Semi-automatic                             |                                     | Manual   |            | Series      | tonatic     |                |
| Backing                  | 1                  | None            | With                                       | 1                                   | With a   | eo.        | With        |             |                |
| Filer metal specificat   | .n /               | 5.1             | 5.20                                       |                                     | 5.88     |            | 5.xx        | _           |                |
| Filler metal classificat | ion /              | E7018           | E711-12M                                   |                                     | Any      |            | Any         |             |                |
| Filler metal F-cumber    |                    | 4               | 6                                          |                                     | 4(14)    | v/backing  | 6           |             |                |
| Number of layers dep     | osted              | 2               | 3 min                                      |                                     |          |            |             |             |                |
| Neld deposit thicknes    | 15 Jaw             | n)  6           | 16                                         |                                     | 12.0 m   | 24         | no imit     |             |                |
| ried proton (Acr         | ual position teste | aleo            | lon Union                                  | Dista & Disa - 010 mm               | Las.     |            | for         |             |                |
| /                        |                    |                 | Groove -I                                  | Pipe 73 mm to 610 mm                | A8       |            | Al          |             |                |
|                          |                    |                 |                                            | Geoove - Pipe 73 mm                 | M        | _          | M           |             |                |
|                          |                    |                 | Filet                                      | Plate & Pipe > 610 mm               | A8       |            | Al          |             |                |
|                          |                    |                 | Filet-                                     | Pipe 73 mm to 610 mm                | 48       |            | AI.         |             |                |
|                          |                    |                 | -                                          | Filet-Pipe 73 mm                    | 4.8      |            | AI          |             |                |
| Progression              |                    | he              | Up<br>hutters                              |                                     | lob      |            | Duceto un   | the d       |                |
| CMANN tracetor more      | 10464090           |                 | Seco                                       |                                     |          |            | Stream of   | whe do      |                |
| ISIS                     | (an intervention)  |                 | Lind                                       |                                     |          |            | Totate      | ione, po    |                |
|                          | Turne              | of heat         |                                            | Acceptance cute                     |          | ture #     | 1           | Comme       | unter.         |
| 4 transverse side        | bends per GM       | -161.1. QW/-453 | 2(e) and QW-462.2                          | QV/4163                             | Ac       | ceptable   | Ice - A     | SME IX - QV | V-452.1 (a) No |
|                          | visual examina     | tion per GM-302 | .4                                         | QW-194                              | Ac       | ceptable   | 566 -       | ASME (X -   | QVV-452.1 (a)  |
|                          |                    |                 |                                            |                                     |          |            |             |             |                |
|                          |                    |                 |                                            |                                     | -        |            |             |             |                |
|                          |                    |                 |                                            |                                     |          |            |             |             |                |
| Notes                    |                    |                 |                                            | 1                                   |          |            |             |             |                |
| ERTIFICATION             |                    |                 |                                            |                                     |          |            |             |             |                |
| Tests conducted by       | P                  | ohn Black       |                                            | Laboratory test n                   | mber     | 0          | 01-2213-0   | 3           |                |
| Mechanical testing by    | F                  | BC Testing Ltd  |                                            | Test file number                    |          | Ē          |             |             |                |
| Ve certify that the st   | atements in t      | his record are  | correct and that the                       | test welds were p                   | prepared | l, welder  | d and tes   | ted in acc  | ordance with   |
| re requirements of       | oversion is of     | IND NOME GOD    |                                            |                                     |          |            |             |             |                |
| Welding Engineer         | -                  | dure.           |                                            | QA Manager                          |          | -          |             |             |                |
| SYS                      | sign               |                 | 1/1                                        |                                     |          | son        | -0.6        | _           |                |
| Date                     | _                  | Jimon           | Warg                                       | Date                                |          | _          |             |             |                |
| J1/07/2003               |                    | 1               | -                                          |                                     |          |            |             |             |                |

## WPQ printout sample

| TWI                         |                         | G                     | XYZ F                  | Abricat                                                                                                    | Cambrid           | .td<br>Ide. CB16AL |                     |                 |                              |              |
|-----------------------------|-------------------------|-----------------------|------------------------|----------------------------------------------------------------------------------------------------|-------------------|--------------------|---------------------|-----------------|------------------------------|--------------|
|                             |                         | ASME Sec              | tion IX - Welde        | er Perfon                                                                                                    | mance             | Qualificatio       | on (WPC             | Q)              |                              |              |
|                             |                         |                       | In accordance w        | vith Doc. N                                                                                                    | o. CSWIP          | -PED-1-99          |                     |                 |                              |              |
| Welder's name               | Stephen Jenkins         |                       |                        |                                                                                                    | Test date         |                    | 31/07/2003          |                 |                              |              |
| ID Number                   | 113                     |                       |                        |                                                                                                    | WPQ reco          | ord number         | WPQ-101             |                 |                              |              |
| Date of birth               | 7-10-1971               |                       |                        | n and l                                                                                                    | Standard t        | est number         |                     |                 |                              | Rev.         |
| Stamp number                | 1003215-81              |                       |                        | -                                                                                                    | WPS reco          | rd number          |                     |                 |                              | Rev.         |
| Company name                | XYZ Fabrications Lt     | d                     |                        | -                                                                                                    | Qualificati       | on code            | ASME Sed            | tion IX         |                              |              |
| Division                    | Welding shop            |                       |                        |                                                                                                    |                   |                    |                     |                 |                              |              |
| BASE METALS (QW-403)        | Product form            | Specific              | ation (type or grade)  |                                                                                                    | P no.             | Grp-np.            | Size                | Sch             | Thick                        | (mm) Dia (mm |
|                             | Pine                    | SA-106                | (B)                    |                                                                                                    | 1                 | 1                  | 152.40              | XX              | 2195                         | 168.28       |
| Welded to:                  | Pipe                    | SA-106                | (B)                    |                                                                                                    | 1                 | 1                  | 152.40              | XX              | 21.95                        | 168.28       |
| loint type                  | Googe                   |                       | (-7                    |                                                                                                    |                   |                    |                     |                 |                              |              |
| ARIABLES                    | cicilie                 |                       | Actual values          |                                                                                                    |                   |                    | RAI                 | NGE QUALIFI     | ED                           |              |
| Type of weld joint          |                         |                       | Pipe - Groows          |                                                                                                    |                   |                    | Gree                | we and Fillet w | alde                         |              |
| Base metal                  |                         |                       | P1 to P1               |                                                                                                    |                   |                    | P-no/S-no           | 1 thru 11, 34,  | 41 thru 47                   |              |
| BASE METAL THICKNESS        |                         | Groove                | Fillet                 | Over                                                                                                    | lay               | Groove             |                     | Fillet          |                              | Overlay      |
| Plate thickness             | (mm)                    | -                     | -                      | -                                                                                                    |                   | no limit           |                     | no limit        |                              | -            |
| Pipe/tube thickness         | (min)                   | 21.95                 |                        |                                                                                                    |                   | no limit           |                     | no limit        |                              | -            |
| Pipe diameter               | (min)                   | 168.28                | -                      |                                                                                                    |                   | 73 min             |                     | no limit        |                              | -            |
| PROCESS VARIABLES           |                         | 1                     | Actual values          |                                                                                                    |                   |                    | RAI                 | NGE QUALIFI     | ED                           |              |
| Welding process             |                         | SMAW                  |                        | FCAW                                                                                                    |                   | SN                 | IAW                 |                 | FC                           | AW           |
| Туре                        |                         | Manual                | Manual S               |                                                                                                    | Semi-automatic    |                    | nual                | Semi-automatic  |                              | utomatic     |
| Backing                     |                         | None                  | None                   |                                                                                                    |                   | With,              | without             |                 | W                            | ith          |
| Filler metal specification  |                         | 5.1                   | 5.1                    |                                                                                                    |                   | 5                  | ίσος                |                 | 5.                           | 200          |
| Filler metal classification |                         | E7018                 | E7018                  |                                                                                                    |                   | A                  | ny                  |                 | A                            | ny           |
| Filler metal F-number       |                         | 4                     |                        | 6                                                                                                    |                   | 4(14 w/backing)    |                     |                 |                              | 5            |
| Number of layers deposited  |                         | 2                     |                        | 3 min                                                                                                    |                   |                    |                     |                 |                              |              |
| Weld deposit thickness      | (min)                   | 6                     |                        | 16                                                                                                    |                   | 12.0               | ) max               |                 | no                           | limit        |
| Weld position (/            | Actual position tested) | 6G                    |                        | 6G                                                                                                    |                   |                    |                     |                 |                              |              |
| Groove -                    | Plate & Pipe > 610mm    |                       |                        |                                                                                                    |                   | A                  | All                 |                 | A                            | ll.          |
| Groove -                    | Pipe 73mm to 610mm      |                       |                        |                                                                                                    |                   | A                  | All                 |                 | A                            | AII.         |
|                             | Groove - Pipe 73mm      |                       |                        |                                                                                                    |                   | A                  | All                 |                 | A                            | ll.          |
| Fillet - F                  | Plate & Pipe > 610mm    |                       |                        |                                                                                                    |                   | A                  | All                 |                 | A                            | - II         |
| Fillet -                    | Pipe 73mm to 610mm      |                       |                        |                                                                                                    |                   | A                  | All                 |                 | A                            | ul .         |
|                             | Fillet - Pipe < 73mm    |                       |                        |                                                                                                    |                   | A                  | All                 |                 | A                            | JI           |
| Progression                 |                         | Up                    | Up                     |                                                                                                    | Up                |                    | Jp                  | Up              |                              | P            |
| Backing gas                 | 100                     | -                     |                        | Without                                                                                                    |                   | -                  |                     | With, without   |                              | without      |
| Give w transier mode (QW-   | 409)                    | -                     |                        | apiay                                                                                                    |                   |                    | •                   |                 | Spray, pue                   | se, giocolai |
| 2010                        | Type of test            |                       | Acceptance             | criteria                                                                                                    |                   | Result             |                     | C               | omments                      |              |
| 4 transverse side bend      | s per QW-161.1, QW-     | 463.2(e) and QW-462.2 | QW-1                   | QW-163 Accept                                                                                                    |                   | Acceptable         | cceptable see - ASN |                 | MEIX - QW-452.1 (a) Note (1) |              |
| Visua                       | al examination per QW   | -302.4                | QW-1                   | 94                                                                                                    |                   | Acceptable         |                     | see - ASM       | EIX-QW-                      | 152.1 (a)    |
|                             |                         |                       |                        |                                                                                                    |                   |                    |                     |                 |                              |              |
|                             |                         |                       |                        |                                                                                                    |                   |                    |                     |                 |                              |              |
|                             |                         |                       |                        |                                                                                                    |                   |                    |                     |                 |                              |              |
|                             |                         |                       |                        |                                                                                                    |                   |                    |                     |                 |                              |              |
|                             |                         |                       |                        |                                                                                                    |                   |                    |                     |                 |                              |              |
| Notes                       |                         |                       |                        |                                                                                                    |                   |                    |                     |                 |                              |              |
| ERTIFICATION                |                         |                       |                        |                                                                                                    |                   |                    |                     |                 |                              |              |
| Tests conducted by          |                         | John Black            |                        | Laboratory te                                                                                                    | st number         |                    | 001-                | 2213-03         |                              |              |
| Mechanical tests by         |                         | ABC Testing Ltd       |                        | Test file num                                                                                                    | iber              |                    |                     |                 |                              |              |
|                             |                         |                       | test wilds were served | I and a supplicit of a supplicit of the supplicit of the | diameter d'in sur | endenes with the   | requirements        | of Section IX o | the ASHE                     | Code         |

| Welding Engineer    |           | QA Manager |                                                                 |  |  |  |
|---------------------|-----------|------------|-----------------------------------------------------------------|--|--|--|
| Name                | Signature | Name       | Signature                                                       |  |  |  |
| SYS                 | 11        |            |                                                                 |  |  |  |
| Date                | Smon Ward | Date       |                                                                 |  |  |  |
| 31/07/2003          |           |            |                                                                 |  |  |  |
| Welderqual 4.10.281 |           | (c) Cop    | yright 2003 C-spec/TWI Software. All rights reserved worldwide. |  |  |  |
| Catalog n° WPQ00027 |           |            | Page 1 of 1                                                     |  |  |  |

### How to create an NDE Report (RT shown)

Start NDTspec by clicking on the NDTspec icon on your desktop. The system displays a form giving you various options. Click "close" to remove the form.

#### 1

Click on the small drop-down arrow as shown. Select **Radiographic Report**.

#### Z

#### 3

When entering the **Examination** results, specify the welder that performed the welding, the length of the examined area, length of rejectable welding and the process used. Tracking this data may enable the use of Performance Reports, which determine reject rates and helps to monitor production.

#### 4

You can enter as many lines of data into the Examination Results section as you wish. NDTspec will automatically print your report over multiple pages if necessary.

#### 5

Based on the number of techniques specified in the Examination results section (A,B,C,D), NDTspec provides the proper number of **Equipment and Technique** details sections.

#### 6

When filling out the Equipment and Techniques details, Source and Film data can be entered straight out of the Source and Film Profile databases, preventing the need to ever enter the same information twice. Additionally, Curies will be automatically calculated based on the report date above.

#### 7

Instead of drawing an NDE sketch, the Sketch Selection Manager includes a database of typical pre-drawn images.

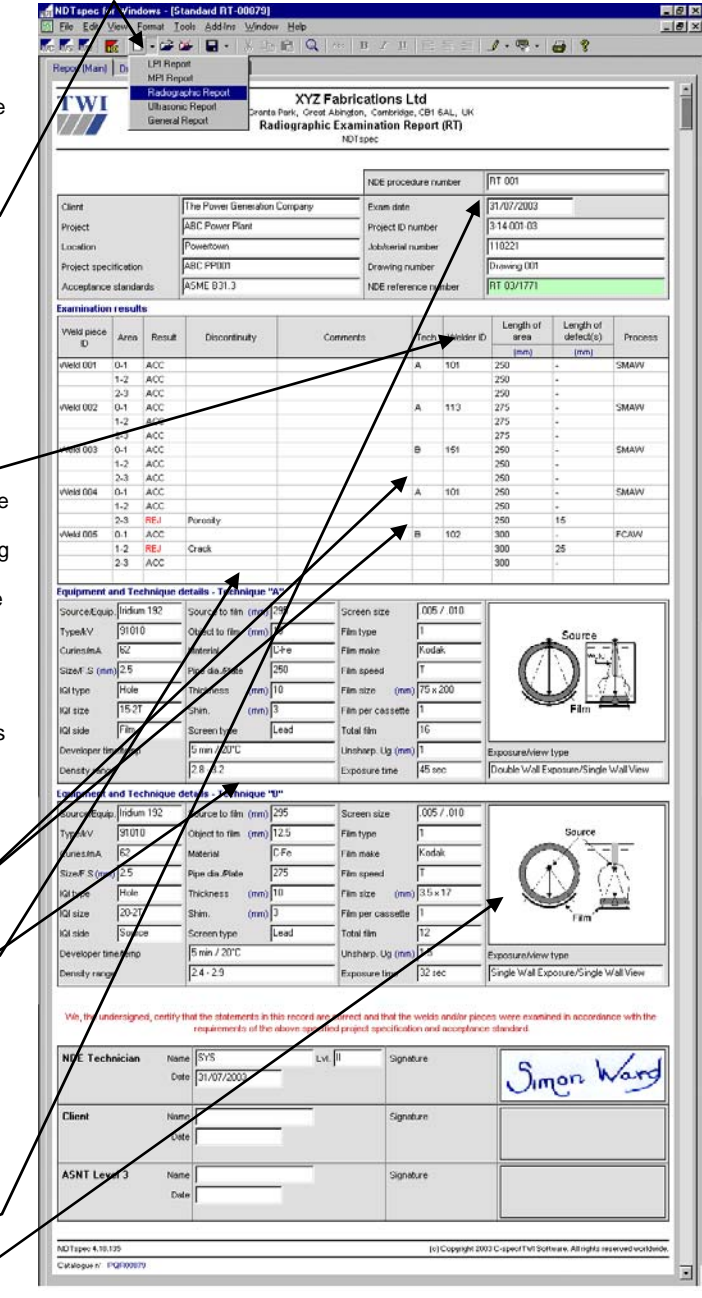

## RT Report printout sample

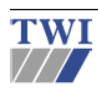

The Power Generation Company Granta Park, Great Abington, Cambridge, CB1 6AL, UK Radiographic Examination Report (RT) NDTspec

|                                                                                                    |                                                        |                                    |                                                                                       |                                                          |                                                                                                    | NDE procedure nu                                | mber                 |                                                            | RT 001                                          |                                               |                     |               |
|----------------------------------------------------------------------------------------------------|--------------------------------------------------------|------------------------------------|---------------------------------------------------------------------------------------|----------------------------------------------------------|----------------------------------------------------------------------------------------------------|-------------------------------------------------|----------------------|------------------------------------------------------------|-------------------------------------------------|-----------------------------------------------|---------------------|---------------|
| Client<br>Project<br>Location<br>Project specification<br>Acceptance standards                                                                                                    |                                                        |                                    | The Po<br>ABC Po<br>Powert<br>ABC P<br>ASME                                           | wer Generation Cor<br>ower Plant<br>own<br>P001<br>B31.3 | Exam date 31/00<br>Project ID number 3-14-<br>Job/serial number 1102<br>Drawing number Draw<br>NDE reference number RT 0 |                                                 |                      | 31/07/200<br>3-14-001-<br>110221<br>Drawing 0<br>RT 03/173 | 7/2003<br>-001-03<br>221<br>ving 001<br>33/1771 |                                               |                     |               |
| Examination                                                                                                    | results                                                | 5                                  |                                                                                       |                                                          |                                                                                                    |                                                 |                      |                                                            |                                                 |                                               |                     |               |
| Weld piece<br>ID                                                                                                    | Area                                                   | Result                             | [                                                                                     | Discontinuity                                            | Comm                                                                                                    | ents                                            | Tech.                | We                                                         | elder ID                                        | Weld<br>Area                                  | Defect<br>length(s) | Process       |
| Weld 001                                                                                                    | 0-1<br>1-2<br>2-3                                      | ACC<br>ACC<br>ACC                  |                                                                                       |                                                          |                                                                                                    |                                                 | A                    | 101                                                        |                                                 | 250<br>250<br>250                             | -                   | SMAW          |
| Weld 002                                                                                                    | 0-1                                                    | ACC<br>ACC                         |                                                                                       |                                                          |                                                                                                    |                                                 | A                    | 113                                                        |                                                 | 275<br>275<br>275                             | -                   | SMAW          |
| Weld 003                                                                                                    | 0-1                                                    | ACC<br>ACC                         |                                                                                       |                                                          |                                                                                                    |                                                 | В                    | 151                                                        |                                                 | 250<br>250<br>250                             | -                   | SMAW          |
| Weld 004                                                                                                    | 0-1<br>1-2                                             | ACC                                |                                                                                       |                                                          |                                                                                                    |                                                 | А                    | 101                                                        |                                                 | 250<br>250<br>250                             | -                   | SMAW          |
| Weld 005                                                                                                    | 2-5<br>0-1<br>1-2                                      | ACC<br>REJ<br>ACC                  | Cracl                                                                                 | k                                                        |                                                                                                    |                                                 | В                    | 102                                                        |                                                 | 300<br>300<br>300                             | -<br>25             | FCAW          |
| Equipment ar                                                                                                    | nd Tecl                                                | hnique deta                        | ails - Te                                                                             | chnique "A"                                              |                                                                                                    |                                                 |                      |                                                            |                                                 | 500                                           | -                   |               |
| Source/Equip<br>Type/kV<br>Curies/mA                                                                                                    | oment                                                  | lridium 192<br>91010<br>62         |                                                                                       | Source to film<br>Object to film<br>Material             | 295<br>19<br>C-Fe                                                                                                    | Screen size<br>Film type<br>Film make           | .005 /<br>1<br>Kodak | .010                                                       |                                                 |                                               | Source              | - <b>1</b> -1 |
| Size/Focal si<br>IQI type<br>IQI size                                                                                                    | Size/Focal size 2.5<br>IQI type Hole<br>IQI size 15-2T |                                    |                                                                                       | Pipe dia./Plate<br>Thickness<br>Shim.                    | 250<br>10<br>3                                                                                                    | Film speed<br>Film size<br>Film per cassette    | T<br>75 x 2<br>1     | T<br>75 x 200<br>1                                         |                                                 |                                               |                     | A             |
| IQI side Film<br>Dev. time/temp 5 min / 20°0<br>Density range 2.8 - 3.2                                                                                                    |                                                        | С                                  | Screen type                                                                           | Lead Total film<br>Unsharpness Ug<br>Exposure time       |                                                                                                    | 16<br>1<br>45 sec                               |                      |                                                            | Film Film Double Wall Exposure/Single Wall View |                                               |                     |               |
| Equipment and Technique details - Technique "B"                                                                                                    |                                                        |                                    |                                                                                       |                                                          |                                                                                                    |                                                 |                      |                                                            |                                                 |                                               |                     |               |
| Source/Equipment         Iridium 192           Type/kV         91010           Curies/mA         62           Size/Focal size         2.5           IQI type         Hole           IQI size         20-2T |                                                        |                                    | Source to film<br>Object to film<br>Material<br>Pipe dia./Plate<br>Thickness<br>Shim. | 295<br>12.5<br>C-Fe<br>275<br>10<br>3                    | Screen size<br>Film type<br>Film make<br>Film speed<br>Film size<br>Film per cassette                                    | .005 / .010<br>1<br>Kodak<br>T<br>3.5 x 17<br>1 |                      |                                                            | Source                                          |                                               |                     |               |
| IQI side<br>Dev. time/te<br>Density rang                                                                                                    | mp<br>Ie                                               | Source<br>5 min / 20°<br>2.4 - 2.9 | С                                                                                     | Screen type                                              | Lead                                                                                                    | Total film<br>Unsharpness Ug<br>Exposure time   | 12<br>1.5<br>32 sec  | 12<br>1.5<br>32 sec                                        |                                                 | Film<br>Single Wall Exposure/Single Wall View |                     |               |

We, the undersigned, certify that the statements in this record are correct and that the welds and/or pieces were examined in accordance with the requirements of the above specified project specification and acceptance standard.

| NDE Technician Name<br>Date<br>Level | SYS<br>31/07/2003<br>II | Signature | Simon Ward |
|--------------------------------------|-------------------------|-----------|------------|
| Client Name<br>Date                  |                         | Signature |            |
| ASNT Level 3 Name<br>Date            |                         | Signature |            |

NDTspec 4.10.137 Catalog n° RT-00879 (c) Copyright 2003 C-spec/TWI Software. All rights reserved worldwide. Page 1 of 1